## Advania Customs Import

Setup and instructions

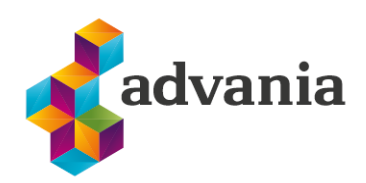

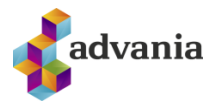

# Advania Customs Import

## 1. Setup

## **Customs Import Installation**

Before we start using Customs Import solution, we need to check if the extension for the current version is installed. We can verify this by typing *Extension Management* in the Tell Me search box and opening **Extension Management** page.

| Dyna | mics 365 Business Central                            |
|------|------------------------------------------------------|
|      | Tell me what you want to do                          |
|      | Extension Management                                 |
|      | Go to Pages and Tasks                                |
|      | > Extension Management                               |
|      | Didn't find what you were looking for? Try exploring |

Tell Me search

If the extension is not installed, we need to install it by selecting *Manage* and *Install*.

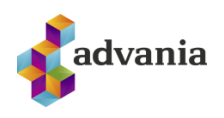

| $\leftarrow$ | Extension Manager               | nent   Work Date: 4/6/2020                                        |                                                                |                           |
|--------------|---------------------------------|-------------------------------------------------------------------|----------------------------------------------------------------|---------------------------|
|              |                                 | nage 🛛 Open in Excel More options                                 |                                                                | 7 ≣                       |
|              | Extension Mail Upload Extension | rketplace 🖻 Deployment Status 🏞 Uninsta<br>sion 📲 Install 😽 Unpub | III ¥ <sup>#</sup> Configure 1 Le<br>ish □ Download Source  Re | arn More<br>-⊨⊐<br>2fresh |
|              | Installed                       | Advania Banking Claims                                            | v. 17.0.0.0                                                    |                           |
|              | Installed                       | Advania Banking Credit Card Collections                           | v. 17.0.0.0                                                    |                           |
|              | Installed                       | Advania Banking Payments                                          | v. 17.0.0.0                                                    |                           |
|              | Installed                       | Advania Banking Payments Unit Tests                               | v. 17.0.0.0                                                    |                           |
|              | Installed                       | Advania Banking Reconciliation                                    | v. 17.0.0.0                                                    |                           |
|              | Installed                       | Advania Banking Services                                          | v. 17.0.0.0                                                    |                           |
|              | Installed                       | Advania Customs Import                                            | v. 17.0.0.0                                                    |                           |
|              | Installed                       | Advania Electronic Document Exchange                              | v. 17.0.0.0                                                    |                           |
|              | Installed                       | Advania Electronic Document Exchange Unit Tes                     | ts v. 17.0.0.0                                                 |                           |
|              | Installed                       | Advania IS Reports                                                | v. 17.0.0.0                                                    |                           |
|              | Installed                       | Advania IS Reports Unit Tests                                     | v. 17.0.0.0                                                    |                           |
|              | Installed                       | Advania IS365                                                     | v. 17.0.37.0                                                   |                           |

#### Extension management

## **Role Center**

The easiest way to access all objects from Customs Import solution is to apply *Advania Customs Import* role center, which can be set up on **My Settings** page.

| Edit - My Settings                              | 2                                       | $\times$ | Availabl      | e Roles   , P ∨                         | 2 ×    |
|-------------------------------------------------|-----------------------------------------|----------|---------------|-----------------------------------------|--------|
|                                                 |                                         |          |               |                                         |        |
| Role                                            | Advania Customs Import                  |          |               | Usplay Name                             |        |
|                                                 |                                         |          |               | Advania Online Payments                 | _      |
| Company                                         | CRONUS IS                               |          |               | Advania Subscription                    | _      |
|                                                 |                                         |          |               | Advania Bank Account Reconciliation     |        |
| Work Date · · · · · · · · · · · · · · · · · · · | 4/6/2020                                |          |               | Advania Payroll                         |        |
|                                                 |                                         |          |               | Advania Bank Solutions                  |        |
| Region                                          | English (United States)                 |          |               | Advania Online Banking Service          |        |
| Language                                        | English (United States)                 |          | $\rightarrow$ | Advania Customs Import                  | ÷      |
| 5 5                                             |                                         |          |               | Company Hub                             |        |
| Time Zone                                       | (UTC+01:00) Amsterdam, Berlin, Bern, Ro |          |               | Advania Electronic Document Exchange    |        |
|                                                 |                                         |          |               | Advania Online Claims                   |        |
| Notifications                                   | Change when I receive notifications.    |          |               | Advania Main Menu                       |        |
| Your last sign in was on 01/22/21 11:1          | 5 AM.                                   |          |               | Test Role Center                        |        |
| 5                                               |                                         |          |               | Advania Banking Credit Card Collections |        |
|                                                 |                                         |          |               | Accountant                              |        |
|                                                 |                                         |          |               | Business Manager                        | ÷      |
|                                                 | OK Can                                  | cel      |               | ок                                      | Cancel |

My Settings / Available Roles

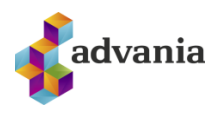

| CRONUS IS Inport Posted Documents Setup                                                                                                    | ~   ≡                                                                |                                                                                                    |                                                                    |                                                     |                                         |
|----------------------------------------------------------------------------------------------------|----------------------------------------------------------------------|----------------------------------------------------------------------------------------------------|--------------------------------------------------------------------|-----------------------------------------------------|-----------------------------------------|
| G/L Registers Items Vendors Purchase Orders Purchase                                                                                                    | Invoices Purchase Credit M                                           | 1emos                                                                                                    |                                                                    |                                                     | 2                                       |
| Actions     > Setup     > Report Selection       + Duty Document     > Setup     > Navigate       + Purchase Order     > Import Messages     > Navigate       + Purchase Invoice     > EDI Import     > Dispatcher Log | > Job Queue Entries<br>Vendor - Top 10 List<br>Vendor/Item Purchases | <ul> <li>Inventory - Availability Plan</li> <li>Inventory Purchase Orders</li> <li>Inventory - Vendor Purchases</li> </ul> | <ul> <li>Inventory Cost and F</li> <li>Insurance Report</li> </ul> | Price List                                          |                                         |
| Insights                                                                                                    |                                                                      |                                                                                                    |                                                                    |                                                     |                                         |
| Activities<br>Import processing                                                                                                    |                                                                      | Purchase Performar<br>DEFAULT   Day (Updated                                                                               | nce >><br>3:32:51 PM)                                              | My Vendors $\sim$                                   |                                         |
| $\frac{O}{\frac{O}{2}}$                                                                                                    |                                                                      | There is nothing to                                                                                                    | show in this view.                                                 | Vendor No. 1 Phone No.<br>10000 :<br>20000<br>30000 | Name<br>Fabrikar<br>First Up<br>Graphic |
| In EDI<br>Unposted Sent<br>D<br>> D<br>D                                                                                                    |                                                                      |                                                                                                    |                                                                    | 40000<br>50000                                      | Wide W<br>Nod Pul                       |
| Receipt and Purchase Unposted Receipt D                                                                                                    |                                                                      | My Items >           Item No. 1         Desc           1895-5         I           1900-5         PAF                       | cription<br>IENS-skrifborð<br>IIS-stóll, svartur                   |                                                     |                                         |

Advania Customs Import RC

## **Customs Import Setup Data**

In order to download necessary setup data for Customs Import solution, we need to enable the solution first. We can do this by selecting *Import Setup* page from the *Setup* dropdown in role center or using Tell Me search.

| Central                                                                             |                             |                                            |                         |                                                                                                    |                               |  | ۹ |  |  |  |
|-------------------------------------------------------------------------------------|-----------------------------|--------------------------------------------|-------------------------|----------------------------------------------------------------------------------------------------|-------------------------------|--|---|--|--|--|
| CRONUS IS     Import v     Posted Documents v     Setup v                           |                             |                                            |                         |                                                                                                    |                               |  |   |  |  |  |
| G/L Registers Items Vendors Purchase Orders Purchase Invoices Purchase Credit Memos |                             |                                            |                         |                                                                                                    |                               |  |   |  |  |  |
| Actions                                                                             |                             |                                            |                         |                                                                                                    |                               |  |   |  |  |  |
| + Duty Document                                                                     | > Setup                     | Report Selection                           | > Job Queue Entries     | 🗉 Inventory - Availability Plan                                                                                       | Inventory Cost and Price List |  |   |  |  |  |
| + Purchase Order                                                                    | 🗚 Import Setup              | oort Setup Navigate 🗉 Vendor - Top 10 List |                         | lor - Top 10 List 🗄 Inventory Purchase Orders 🗄 Insurance Report<br>Ior/Item Purchases 🗟 Inventory - Vendor Purchases |                               |  |   |  |  |  |
| + Purchase Invoice                                                                  | BISpatcher Log 🗄 Vendor/Ite |                                            | E Vendor/Item Purchases |                                                                                                    |                               |  |   |  |  |  |

Import Setup

Enable the solution by checking the *Enabled* button on Import Setup page and download setup data by running *Data Service* action.

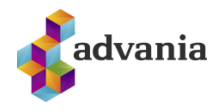

|                   |                              | $\bigcirc$ | + ť       | Ì                            | √ Saved            |          | ്       |
|-------------------|------------------------------|------------|-----------|------------------------------|--------------------|----------|---------|
| Import            | : Setup                      |            |           |                              |                    |          |         |
| 🖪 Data Service    | 🗒 Copyright Advania, Iceland | Action     | s Fewer o | ptions                       |                    |          |         |
| General           |                              |            |           |                              |                    |          |         |
| Number Series     |                              |            | EDI Deliv | ery Code · · · · · ET        |                    |          |         |
| Purchase Line Typ | e · · · · · Posted Invoice   |            | Enabled   |                              | C                  |          |         |
| EDI ·····         |                              |            |           |                              |                    |          |         |
| Initial values    | >                            |            |           |                              |                    | Yes      | REYTS   |
| Agent>            |                              |            |           |                              |                    |          |         |
| Home pages )      | >                            |            |           | https://vefskil.tollur.is/to | llalinan/gengi/lnn | flutning | ur.asp) |
| Cost              |                              |            |           |                              |                    |          |         |
| Dimensions >      |                              |            |           |                              |                    |          |         |
|                   |                              |            |           |                              |                    |          |         |

Import Setup

\*Note: Setup Data for Customs Import can be downloaded only when the solution is enabled.

It will open Advania Setup Data Services page. Select Customs Setup Data Service and Download.

| View - Advania Setup Data Services |                                          |                  |             |   |  |  |  |  |  |
|------------------------------------|------------------------------------------|------------------|-------------|---|--|--|--|--|--|
| 🔎 Search Manage 🛛 🕄 Assisted Setup | 🕏 Download                               | Company Settings | Setup       | = |  |  |  |  |  |
| Description                        |                                          |                  | Status      |   |  |  |  |  |  |
| Online Banking Setup Data          |                                          |                  | Initialized |   |  |  |  |  |  |
| Customs Setup Data Service         |                                          | :                | In Use      |   |  |  |  |  |  |
| Document Exchange Setup Data       | Document Exchange Setup Data Initialized |                  |             |   |  |  |  |  |  |
| General Ledger Setup Data          |                                          |                  | In Use      |   |  |  |  |  |  |
| Payroll Setup Data                 |                                          |                  | In Use      |   |  |  |  |  |  |
|                                    |                                          |                  |             |   |  |  |  |  |  |

Advania Setup Data Services

On **Prepare** page action we can initialize tables for which data will be downloaded.

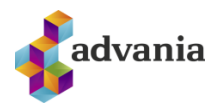

| -      | _         | _         |                  | +       | Î                | √ Saved |    |
|--------|-----------|-----------|------------------|---------|------------------|---------|----|
| View - | Download  | l Advania | Setup Data - Cus | toms Se | tup Data Service |         | 2> |
| Manage | 😫 Prepare | 🗙 Reset   | Start Page       | Related | Fewer options    |         |    |
| Tables | Manag     | le        |                  |         |                  |         | 6  |
|        |           |           |                  |         |                  |         |    |

Download Advania Setup Data

On Start page action we will start downloading data for the tables from the list.

| View - I      | Download Advani     | a Setu | p Data - Customs Setup Data Service | 2 ×                    |
|---------------|---------------------|--------|-------------------------------------|------------------------|
| Manage        | 🕃 Prepare 🛛 🗙 Reset | ► s    | Start Page More options             |                        |
| Tables        | Manage              |        |                                     | E                      |
|               | Table ID †          |        | Table Caption                       | Current No. of Records |
| $\rightarrow$ | <u>10</u>           | :      | Shipment Method                     | 28                     |
|               | 308                 |        | No. Series                          | 172                    |
|               | 309                 |        | No. Series Line                     | 172                    |
|               | 5800                |        | Item Charge                         | 9                      |
|               | 10008850            |        | Duty Heading                        | 100                    |
|               | 10008851            |        | Duty Heading Description            | 109                    |
|               | 10008852            |        | Duties                              | 9139                   |
|               | 10008853            |        | Tariff Key                          | 1563                   |
|               | 10008857            |        | EDI Duty Setup                      | 1                      |
|               | 10008867            |        | ADV CI Transport Vessel             | 30                     |
|               | 10008870            |        | Import Setup                        | 1                      |
|               | 10008871            |        | Duty Class                          | 136                    |
|               | 10008873            |        | Country Duty Type                   | 38                     |
|               | 10008885            |        | Quantity Code                       | 10                     |

#### Download Advania Setup Data

Alternatively, setup data for Customs Import can be downloaded by using Advania Setup Data Services, which is explained in the next section.

#### **Advania Setup Data Services**

Advania Setup Data Services represent service that helps us with initializing setup data, used by many our solutions. Base Setup Data Services functionality contains data service that can be used to initialize general setup data, and all other solutions have a separate data service that is used to download and initialize solution specific data.

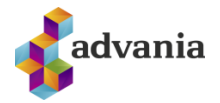

Note: Advania Setup Data Services is a part of Advania IS365 localization extension, and it won't be explained in details how it works.

The easiest way to start with *Advania Setup Data Services* functionality is to go through wizard available on **Assisted Setup** page.

| $\leftarrow$ | Assis                                                       | ted Setup   Work Date: 5/1/2021 |      |         |           |       |                                |                       |
|--------------|-------------------------------------------------------------|---------------------------------|------|---------|-----------|-------|--------------------------------|-----------------------|
|              | Q                                                           | Search 🖷 Open in Excel 🛛 🗛      | Acti | ions Fe | wer optio | ns    |                                | $\mathbb{Y}$          |
|              | $\approx$                                                   | Title                           |      | Compl   | Help      | Video | Translated Name                | Description           |
|              | $\sim$                                                      | Set up your company             |      |         | _         | _     | -                              |                       |
|              |                                                             | Advania General Setup           | ÷    |         | Read      | Watch | Advania General Setup          |                       |
|              |                                                             | Set up exchange rates service   |      |         | Read      | Watch | Set up exchange rates service  | View or update curre  |
|              |                                                             | Enter company details           |      |         | Read      | -     | Enter company details          | Provide your compar   |
|              | Set up Value-Added Tax (VAT)<br>Set up VAT Group Management |                                 |      |         | Read      | -     | Set up Value-Added Tax (VAT)   | Set up VAT to specify |
|              |                                                             |                                 |      |         | Read      | _     | Set up VAT Group Management    | VAT Group Managen     |
|              |                                                             | Fetch users from Microsoft 365  |      |         | _         | _     | Fetch users from Microsoft 365 | Get the latest inform |

#### Assisted Setup

Clicking on Advania General Setup will launch a wizard.

Select *Download Setup Data* check box and click *Next* to continue with Download Setup Data wizard.

| Advania General Setup                                                                                        | $\sim$ $\times$ | Advania General Setup                                                                                                    | $\mathcal{Z}$ $\times$ |
|----------------------------------------------------------------------------------------------------|-----------------|----------------------------------------------------------------------------------------------------|------------------------|
| \$ <sup>3</sup>                                                                                              |                 |                                                                                                    |                        |
| Welcome to Advania General Setup<br>Please choose the setup you want to proceed with:<br>Download Setup Data |                 | Welcome to New Company Setup using Advania Setup Data<br>Before we download the setup data the company information is required.<br>download all the setup data from Advania's web services and you can star<br>accounting. | Next we<br>t your      |
| Initialize Interest Date                                                                                     |                 | Let's go!<br>Choose Next so you can set up company information.                                                                                                    |                        |
| Back Next                                                                                                    | Finish          | Back Next                                                                                                    | Finish                 |
| Adva                                                                                                    | ania – Data     | Setup Service                                                                                                    |                        |

Click Next, enter the required company information and click Next again.

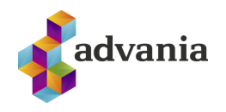

| Advania General Setup                      |            | $\mathcal{Z}$ × | Advania General Setup |                           | 2 X    |
|--------------------------------------------|------------|-----------------|-----------------------|---------------------------|--------|
| \$\$                                       |            |                 | \$\$                  |                           |        |
| Please enter the basic company infor       | mation     |                 |                       |                           |        |
| Registration No.                           | 5902697199 |                 | Description           | General Ledger Setup Data |        |
| Name · · · · · · · · · · · · · · · · · · · | CRONUS IS  |                 | Status                | In Use                    |        |
| VAT Registration No.                       | 777777777  |                 |                       |                           |        |
|                                            |            |                 |                       |                           |        |
|                                            |            |                 |                       |                           |        |
|                                            |            |                 |                       |                           |        |
|                                            |            |                 |                       |                           |        |
|                                            |            |                 |                       |                           |        |
|                                            | Back Next  | Finish          |                       | Back Next                 | Finish |

Advania – Data Setup Service

Because we want to download setup data for Customs Import solution, in this step we will choose Details action.

| Advania General Setup                                                           | 2 ×    |  |  |  |  |  |  |
|---------------------------------------------------------------------------------|--------|--|--|--|--|--|--|
| $\checkmark$                                                                    |        |  |  |  |  |  |  |
| To add more setup data before starting your accounting, choose Details          |        |  |  |  |  |  |  |
| Process finished.<br>To complete the basic G/L Accounting Setup, choose Finish. |        |  |  |  |  |  |  |
| Details Back Next                                                               | Finish |  |  |  |  |  |  |

Advania – Data Setup Service

It will open Advania Setup Data Services page. Select Customs Setup Data Service and Download.

| View - Advania Setup Data Services |             |                  |                |   |  |
|------------------------------------|-------------|------------------|----------------|---|--|
| 🔎 Search Manage 🛛 🕄 Assisted Setup | 🍺 Download  | Company Settings | Susiness Setup | ≣ |  |
| Description                        | Status      |                  |                |   |  |
| Online Banking Setup Data          | Initialized |                  |                |   |  |
| Customs Setup Data Service         |             |                  |                |   |  |
| Document Exchange Setup Data       |             |                  | Initialized    |   |  |
| General Ledger Setup Data In Use   |             |                  |                |   |  |
| Payroll Setup Data                 |             |                  | In Use         |   |  |

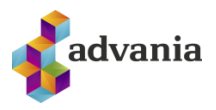

#### Advania Setup Data Services

On **Prepare** page action we can initialize tables for which data will be downloaded.

| Manage | 🕃 Prepare 🛛 🗙 Reset | Start Page | Related Fewer options |   |
|--------|---------------------|------------|-----------------------|---|
|        | 1                   |            |                       |   |
| Tables | Manage              |            |                       | E |
|        |                     |            |                       |   |

Download Advania Setup Data

On **Start** page action we will start downloading data for the tables from the list.

| /iew - [      | Download Advania    | Setup Data - Customs Setup Data Servio | e Z>                   |
|---------------|---------------------|----------------------------------------|------------------------|
| Manage        | 🕃 Prepare 🛛 🗙 Reset | Start Page More options                |                        |
| Tables        | Manage              |                                        | 6                      |
|               | Table ID 1          | Table Caption                          | Current No. of Records |
| $\rightarrow$ | <u>10</u>           | : Shipment Method                      | 28                     |
|               | 308                 | No. Series                             | 172                    |
|               | 309                 | No. Series Line                        | 172                    |
|               | 5800                | Item Charge                            | s                      |
|               | 10008850            | Duty Heading                           | 100                    |
|               | 10008851            | Duty Heading Description               | 105                    |
|               | 10008852            | Duties                                 | 9139                   |
|               | 10008853            | Tariff Key                             | 1563                   |
|               | 10008857            | EDI Duty Setup                         | 1                      |
|               | 10008867            | ADV CI Transport Vessel                | 30                     |
|               | 10008870            | Import Setup                           | 1                      |
|               | 10008871            | Duty Class                             | 136                    |
|               | 10008873            | Country Duty Type                      | 38                     |
|               | 10008885            | Quantity Code                          | 10                     |

Download Advania Setup Data

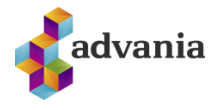

If you're downloading setup data for the first time, you will get a message like on the picture below. Proceed with selected option to continue downloading data.

| 0   | Downloading data for Online Banking Setup Data            |  |  |  |  |  |  |
|-----|-----------------------------------------------------------|--|--|--|--|--|--|
| С   | Required data will be downloaded from Advania web service |  |  |  |  |  |  |
| ۲   | Required data will always be downloaded from Advania web  |  |  |  |  |  |  |
| sei | rvice                                                     |  |  |  |  |  |  |
| С   | ) Don't download any data                                 |  |  |  |  |  |  |
|     |                                                           |  |  |  |  |  |  |
|     | OK Cancel                                                 |  |  |  |  |  |  |

When downloading data is finished, we can close the page by clicking on Finish.

| Advania General Setup                                                           | 2 X    |
|---------------------------------------------------------------------------------|--------|
| $\checkmark$                                                                    |        |
| To add more setup data before starting your accounting, choose Details          |        |
| Process finished.<br>To complete the basic G/L Accounting Setup, choose Finish. |        |
| Details Back Next                                                               | Finish |

\*Note: Once the solution is enabled and setup data has been downloaded, certain parameters in Import Setup and EDI Setup must be reviewed in consultation with customer before using the system.

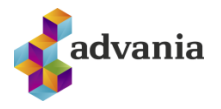

## **Import Setup**

*Import Setup* page can be found in Advania Customs Import role center under *Setup* dropdown or using Tell Me search.

| Central                                                                             |                |                  |                        |                                 |                               |  | Q |  |  |
|-------------------------------------------------------------------------------------|----------------|------------------|------------------------|---------------------------------|-------------------------------|--|---|--|--|
| CRONUS IS     Import $\checkmark$ Posted Documents $\checkmark$ Setup $\checkmark$  |                |                  |                        |                                 |                               |  |   |  |  |
| G/L Registers Items Vendors Purchase Orders Purchase Invoices Purchase Credit Memos |                |                  |                        |                                 |                               |  |   |  |  |
| Actions                                                                             |                |                  |                        |                                 |                               |  |   |  |  |
| + Duty Document                                                                     | > Setup        | Report Selection | > Job Queue Entries    | 🗉 Inventory - Availability Plan | Inventory Cost and Price List |  |   |  |  |
| + Purchase Order                                                                    | 💒 Import Setup | Navigate         | 🗉 Vendor - Top 10 List | Inventory Purchase Orders       | Insurance Report              |  |   |  |  |
| + Purchase Invoice                                                                  |                |                  |                        |                                 |                               |  |   |  |  |
|                                                                                     |                |                  |                        |                                 |                               |  |   |  |  |

Advania Customs Import

## General

*Enabled:* In order to make changes to Import Setup, solution must be disabled.

| Import Setup          |                          |         |                                |        |  |  |  |
|-----------------------|--------------------------|---------|--------------------------------|--------|--|--|--|
| 🖪 Data Service 🛛 🗒 Co | pyright Advania, Iceland | Actions | s Fewer options                |        |  |  |  |
| General               |                          |         |                                |        |  |  |  |
| Number Series         | TOLLUR                   | $\sim$  | EDI Delivery Code · · · · · ET | $\sim$ |  |  |  |
| Purchase Line Type    | Order                    | ~       | Enabled · · · · · · · · · ·    |        |  |  |  |
| EDI                   |                          |         |                                |        |  |  |  |

Import Setup

Number Series: This field is populated by setup data.

*Purchase Line Type:* This solution works only with Purchase Orders.

## Import Setup

| 🗖 Data Service        | 📕 Copyright Advania, Iceland | Action | s Fewer options                |        |
|-----------------------|------------------------------|--------|--------------------------------|--------|
| General               |                              |        |                                |        |
| Number Series         | TOLLUR                       | $\sim$ | EDI Delivery Code · · · · · ET | $\sim$ |
| Purchase Line Typ     | e · · · · Order              | ~      | Enabled · · · · · · · · ·      |        |
| EDI · · · · · · · · · |                              |        |                                |        |

Purchase Line Type

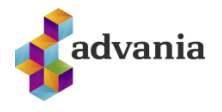

**EDI & EDI Delivery Code:** EDI option should be checked when the system goes live, but while testing, it should remain unchecked. EDI Delivery Code value is shown in the picture below.

|    | Import Setup                                                             |             |  |  |  |  |  |  |
|----|--------------------------------------------------------------------------|-------------|--|--|--|--|--|--|
|    | 🕰 Data Service 🛛 🎚 Copyright Advania, Iceland 🛛 Actions Fewer options    |             |  |  |  |  |  |  |
|    | General                                                                  |             |  |  |  |  |  |  |
|    | Number Series · · · · · · TOLLUR · EDI Delivery Code · · · · ET          | ~           |  |  |  |  |  |  |
|    | Purchase Line Type · · · · Order                                         |             |  |  |  |  |  |  |
|    | EDI                                                                      |             |  |  |  |  |  |  |
|    | EDI & EDI Delivery Code                                                  |             |  |  |  |  |  |  |
| In | nitial values                                                            |             |  |  |  |  |  |  |
|    | Import Setup                                                             |             |  |  |  |  |  |  |
|    | 🕰 Data Service 🛛 🗮 Copyright Advania, Iceland 🛛 Actions Fewer options    |             |  |  |  |  |  |  |
|    | General >                                                                | TOLLSKYRSLA |  |  |  |  |  |  |
|    |                                                                          |             |  |  |  |  |  |  |
|    | Initial values                                                           |             |  |  |  |  |  |  |
|    | Executive Text · · · · · · Fh.fyrirtækis Customs Station · · · · · REYTS |             |  |  |  |  |  |  |
|    | Executive Registratio Customs Warehouse ···· E01                         |             |  |  |  |  |  |  |

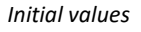

Payment Method

2 Account Sale

#### Executive Text: Comes default

Executive Signer

**Executive Registration No.:** A permit must be issued from the Director of Customs regarding electronic communication (<u>https://www.tollur.is/library/Skrar/Eydublod/TS-E19.pdf</u>). Executive is a person responsible for validity of customs categories that are set.

*Executive Signer:* Inserted manually. The person registered is responsible for the customs declarations of the company in question.

Customs Station: Reykjavík by default

Customs Warehouse: Eimskip by default

*Payment Method:* Indicates how business is conducted with the Director of Customs. Default account transaction occurs.

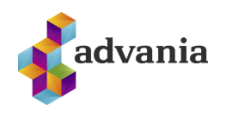

| ices                   |                           |           |                                 |           |
|------------------------|---------------------------|-----------|---------------------------------|-----------|
|                        |                           |           | + 🖻 🗸                           | Saved 🗌   |
| Import S               | Setup                     |           |                                 |           |
| 🖪 Data Service         | Copyright Advania, Icelan | nd Action | s Fewer options                 |           |
| General >              |                           |           |                                 | TOLLSKYRS |
| Initial values >       |                           |           |                                 | REY       |
| Choices                |                           |           |                                 | Sho       |
| Auto Country of Origi. |                           |           | Show Warning in Pric 🔹 🦲        |           |
| Find Best Tariff       |                           |           | Print Receipt Form              |           |
| Combine Lines in Prin. |                           |           | Print Purchase Invoice \cdots 💽 |           |
| Price Calculation Man. |                           |           | Add VAT to Item Cost ·          |           |
| Price Calculation Ref  | · Purchase Rate           | ~         | Update Post.Date Pur 🔹 💽        |           |
| Auto Update Inv.Amo.   | · Yes                     | ~         | Update Vendor Item 🔹 🌅          |           |
| Default Insurance - %  |                           | 1.00      | Default Delivery Code · · FOB   |           |
| Bank Percentage        |                           | 0         | Warehouse In Use                |           |
|                        |                           |           |                                 |           |

Choices

*Price Calculation Ref. Exch. Rate:* For reconciliation, recommended value of reference exchange rate is Purchase Rate.

Default Insurance - %: Comes default as 1%.

Bank and Interest Percentage: Administrative costs of all goods imported.

**Default Delivery Code:** FOB by default, but must be selected in consultation with the customer. Each vendor can also be configured individually on Vendor Card.

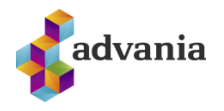

#### Cost

This part of the setup is the essence of the solution. Definitions of cost management in a customs declaration need to be thoroughly reviewed.

## Import Setup

| 🕰 Data Service 🛛 🗒 Copyright Advania, Iceland | Actions Fewer options                  |           |
|-----------------------------------------------|----------------------------------------|-----------|
| Cost                                          |                                        | Show less |
| Item Charge Number                            | / Item Charge                          |           |
| Posted Item Charge                            | / Item Charge - Transp T-FLUTNINGUR    | ~         |
| Vendor                                        | Item Charge - Transp T-FLUTNINGUR      | ~         |
| Transport Fee                                 | Item Charge - Other T-FLUTNINGUR       | ~         |
| Transport Fee 2 · · · · · · _                 | Item Charge - Other                    | ~         |
| Other Cost · · · · · · · · _                  | Item Charge - Insura T-VÁTRYGG         | ~         |
| Other Cost 2 · · · · · · · _                  | Item Charge - Unload T-FLUTNINGUR      | $\sim$    |
| Insurance                                     | Item Cost - Run · · · · · · T-AKSTUR   | $\sim$    |
| Unloading · · · · · · · · _                   | Item Cost - Storage F T-FLUTNINGUR     | ~         |
| Run                                           | Item Charge - Excise T-FLUTNVSK        | $\sim$    |
| Storage Fee · · · · · · · _                   | Item Cost - Delivery F T-FLUTNVSK      | $\sim$    |
| Excise                                        | Item Cost - License Fee - T-FLUTNINGUR | $\sim$    |
| Delivery Fee                                  | Item Charge - Bank C                   | ~         |
| License Fee                                   | Item Cost - Interest C                 | $\sim$    |
| Bank Cost · · · · · · · _                     | Item Charge - Oth.Do T-FLUTNVSK        | $\sim$    |
| Interest Cost                                 | Item Charge - Quota                    | $\sim$    |
| Other Domestic Cost · · · ·                   |                                        |           |
| Quota Cost Vendor A                           |                                        |           |

Cost

*Item Charge Number Series:* Number series for cost. If nothing is defined, the purchasing number series is used.

Item Charge: Make sure that all Item Charges are created. If not, then you need to create them.

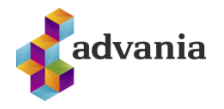

### Data Import

Once these setup fields have been reviewed, Tariff File and Calculation Rules must be imported via actions in Data Import action tab. These are imported manually when new tariffs are issued, which can be done several times a year.

| $\leftarrow$ | Ø                                                                  | → 🗎 ✓ Saved 🛛                                       |
|--------------|--------------------------------------------------------------------|-----------------------------------------------------|
|              | Import Setup                                                       |                                                     |
|              | 🕰 Data Service 🛛 🎚 Copyright Advania, Iceland 🛛 🗛                  | Actions Fewer options                               |
|              | Setup Data Services V Quota Purchase V Data Imp                    | nport 🗸 🗒 Copyright Advania, Iceland 🛛 🔞 Version    |
|              | Number Series · · · · · TOLLUR<br>Purchase Line Type · · · · Order | Tariff File<br>Code · · · · ET<br>Calculation Rules |
|              | EDI                                                                |                                                     |
|              | Initial values                                                     |                                                     |

Data Import

These files can be downloaded from the following website, under Imports - Customs register keys and percentage table of processing fee calculation rules:

https://www.tollur.is/atvinnurekstur/tollamal/tollafgreidsla/rafraentollafgreidsla/hugbunadarhus/tollskrarlyklar/

The two files that need to be downloaded are:

*Text file of import customs register* – Zip file

Percentage table of calculation rules when the weight of packaging is estimated – Text file

The customer is responsible for monitoring changes in customs register and importing new ones when necessary, together with the percentage table.

## **Additional Setup Verification**

Next, it's necessary to check whether Country Duty Types, Duty Exch. Rate Input, Shipment Methods and Countries are set up correctly. This can be found either by typing into Tell Me search box or from the *Setup* section in Custom Import role center.

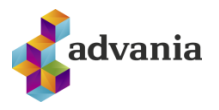

| CRONUS IS                                                 | Import > Posted Do                                                                    | ocuments ~ <u>Setup</u>                                                        | ∕   ≡                                                               |                                                      |                                                         |                                                                             |
|-----------------------------------------------------------|---------------------------------------------------------------------------------------|--------------------------------------------------------------------------------|---------------------------------------------------------------------|------------------------------------------------------|---------------------------------------------------------|-----------------------------------------------------------------------------|
| Duty Heading List<br>Duties List                          | Country Duty Types<br>Duty Exch Rate Input                                            | Shipment Methods<br>Shipping Agents                                            | Countries/Regions Qua<br>Duty Fee Setup Dut                         | intity Codes<br>y Quantity Codes                     | Recycling Fee - Ca<br>Transport Vessels                 | alc.Rules Tariff Keys                                                       |
| + Duty Document<br>+ Purchase Order<br>+ Purchase Invoice | <ul> <li>&gt; Setup</li> <li>&gt; Import Messages</li> <li>&gt; EDI Import</li> </ul> | <ul> <li>Report Selection</li> <li>Navigate</li> <li>Dispatcher Log</li> </ul> | > Job Queue Entries<br>Vendor - Top 10 List<br>Vendor/Item Purchase | E Inventory -<br>E Inventory Po<br>s E Inventory - 1 | Availability Plan<br>urchase Orders<br>Vendor Purchases | <ul> <li>Inventory Cost and Price List</li> <li>Insurance Report</li> </ul> |

#### Setup

## **EDI Setup**

EDI installation needs to be reviewed, which can be done in *EDI Setup* page, found under *Setup* dropdown in Customs Import role center, or by typing into Tell Me search box.

| Central             |                    |                    |                            |                                 |                               | Q |
|---------------------|--------------------|--------------------|----------------------------|---------------------------------|-------------------------------|---|
|                     | Import Posted Doc  | uments Setup       | ✓   ≡                      |                                 |                               | 2 |
| G/L Registers Items | s vendors Purchase | Orders Purchase    | Invoices Purchase Credit N | iemos                           |                               | ¥ |
| + Duty Document     | > Setup            | > Report Selection | > Job Queue Entries        | 🗉 Inventory - Availability Plan | Inventory Cost and Price List |   |
| + Purchase Order    | 📌 Import Setup     | Navigate           | 🗉 Vendor - Top 10 List     | Inventory Purchase Orders       | Insurance Report              |   |
| + Purchase Invoice  | 📌 EDI Setup        | Dispatcher Log     | E Vendor/Item Purchases    | Inventory - Vendor Purchases    |                               |   |
|                     |                    |                    |                            | EDI Setup                       |                               |   |

The Customer must send an application to Staki web service in customs clearance at: <u>hjalp@deloitte.is</u>. Once the purchase has been approved, Staki takes full responsibility for the installation and the customer delivers the URLs where the system is located.

There is a considerable cost involved in this single installation, so, for customers making less than 5 reports per month, it is not recommended to go through a customs system!

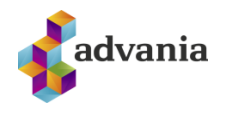

## General

|                                           |           | +          |         | √ Saved |     | ď     |
|-------------------------------------------|-----------|------------|---------|---------|-----|-------|
| EDI Duty Setup                            |           |            |         |         |     |       |
| 🔀 Create Job Queue Entry 🛛 Dispatcher Log | 📲 Job Que | ue Entries | 5       |         |     |       |
| General                                   |           |            |         |         |     |       |
| EDI Compiler · · · · · · Staki            | ~         | EDI in     | Testing |         |     |       |
| Staki >                                   |           |            |         |         |     |       |
| File Setup >                              |           |            |         | <br>    | Т00 | 00001 |
| Fee Processing >                          |           |            |         |         |     | Yes   |
|                                           |           |            |         |         |     |       |

EDI Duty Setup - General

#### EDI Compiler: Staki

**EDI in Testing:** It should only be checked when testing. It should be unchecked when the system is live.

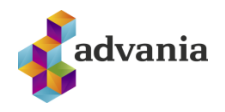

| EDI Duty S                       | Setup                    |                           |                               |
|----------------------------------|--------------------------|---------------------------|-------------------------------|
| 🔀 Create Job Queue Entry         | / 🚺 Dispatcher Log 📲 Job | Queue Entries             |                               |
| General >                        |                          |                           | Sta                           |
| Staki                            |                          |                           |                               |
| Username · · · · · · · · · · · · | edi-test4                | URL                       |                               |
| Password                         | •••••                    | MAPI Code                 | <mapi> [%1]</mapi>            |
| EDI Company (o)                  | staki-profun             | X.400 Address             | X400:O=staki-profun;OU1=tes   |
| EDI Location (ou1)               | test4                    | CanReceiveTransactio      | https://edi.staki.is/GWWebSen |
| EDI Country Code (c)             | IS                       | LookupParties URL         | https://edi.staki.is/GWWebSen |
| EDI Country System (a)           | ISHOLF                   | GetPendingMessages        | https://edi.staki.is/GWWebSen |
| EDI Gateway (p)                  |                          | SetStatusAsFailed URL · · | https://edi.staki.is/GWWebSen |
| EDI Other (s)                    |                          | SetStatusAsReceived       | https://edi.staki.is/GWWebSen |
| Edi Other (g)                    |                          | GetDocumentInfo URL       | https://edi.staki.is/GWWebSen |
|                                  |                          | GetDocument URL           | https://edi.staki.is/GWWebSen |
|                                  |                          | CreateMessage URL         | https://edi.staki.is/GWWebSen |
|                                  |                          | GetStatus URL · · · · · · | https://edi.staki.is/GWWebSen |

#### EDI Duty Setup – Staki

URL fields are populated automatically when opening setup and choosing Staki as EDI Compiler in General tab. The values below can be used for testing purposes.

Username: edi-test4

Password: 2pW9\*022

EDI Company (o): staki-profun

EDI Location (ou1): test4

EDI Country Code (c): IS

EDI Company (a): ISHOLF

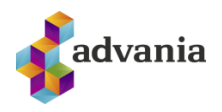

2

## File Setup

|                                                                     |                                     | (            | +           | Û                |          | √ Saved          |                        |            |
|---------------------------------------------------------------------|-------------------------------------|--------------|-------------|------------------|----------|------------------|------------------------|------------|
| EDI Duty                                                            | Setup                               | 0            |             |                  |          |                  |                        |            |
| 📝 Create Job Queue Entr                                             | y Dispatcher Log                    | 📕 Job Qu     | eue Entries | \$               |          |                  |                        |            |
| General                                                             |                                     |              |             |                  |          |                  |                        |            |
|                                                                     | Staki                               | ~            | EDI in      | Testing          |          |                  |                        |            |
| Staki >                                                             |                                     |              |             |                  |          |                  |                        |            |
| Staki><br>File Setup                                                | <u>son</u>                          |              |             | -                |          |                  | Show                   | les        |
| Staki > File Setup Search string in Errors                          | *.txt                               |              | XML F       | Path of Export C | https:// | /vefskil.tollur. | Show                   | les<br>n/g |
| Staki > File Setup Search string in Errors ··· XML Path of Import C | *.txt<br>https://vefskil.tollur.is/ | Tollalinan/g | XML F       | Path of Export C | https:// | /vefskil.tollur. | Show<br>.is/Tollalinan | les<br>n/g |

EDI Duty Setup – File Setup

The XML paths in File Setup come from Staki web service.

| Fee Processing |                                           |          |             |                   |            |           |
|----------------|-------------------------------------------|----------|-------------|-------------------|------------|-----------|
| ~              |                                           |          | +           | <u>ا</u>          | √ Saved    |           |
|                | EDI Duty Setup                            | Ŭ        |             |                   |            |           |
|                | 🕞 Create Job Queue Entry 🛛 Dispatcher Log | 📲 Job Qu | eue Entries | s                 |            |           |
|                | General >                                 |          |             |                   |            | Staki     |
|                | Staki >                                   |          |             |                   |            |           |
|                | File Setup >                              |          |             |                   |            | T000001   |
|                | Fee Processing                            |          |             |                   |            | Show less |
|                | Invoice Duty Automat                      |          | ltem (      | Charge - Calc. Ta | T-TOLLKOS  | $\sim$    |
|                | Post EDI to G/L from                      |          | Fees f      | from Agent to Jo  |            |           |
|                | EDI: Duty and fees in                     |          | Temp        | late Name - Tran  | ALMENNT    | $\sim$    |
|                | Cust/fees to Customs 6502697649           | $\sim$   | Batch       | Name - Transport  | TOLLMI     | $\sim$    |
|                | Item Charge - Tariff/F T-TOLLKOS          | $\sim$   | Trans       | port Fees from A  | 21900      | $\sim$    |
|                | Calculated from duty                      |          | Trans       | port Fees to Cus  | 6502697649 | $\sim$    |
|                | Calculated Duty/Fees · · · · 6502697649   | $\sim$   |             |                   |            |           |
|                | VAT Processing >                          |          |             |                   |            | ALMENNT   |
|                |                                           |          |             |                   |            |           |

EDI Duty Setup – Fee Processing

Item Charge – Tariff/Fees: Item Charge T-TOLLKOS needs to be created and set to the field.

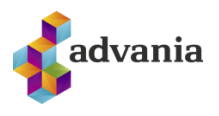

Batch Name - Transport: Batch TOLLMI needs to be created and set to the field.

Transport Fees from Agent: Select the financial key imported from the server - 21900

#### **VAT Processing**

|                                                                                                    |                       | Ø           | +                                    | ۱.                                                                                             | √ Saved                          |              | 2                                                                                            |
|----------------------------------------------------------------------------------------------------|-----------------------|-------------|--------------------------------------|------------------------------------------------------------------------------------------------|----------------------------------|--------------|----------------------------------------------------------------------------------------------|
| EDI Duty S                                                                                                    | Setup                 |             |                                      |                                                                                                |                                  |              |                                                                                              |
| 📝 Create Job Queue Entry                                                                                                    | Dispatcher Log        | 📑 Job Qu    | eue Entries                          |                                                                                                |                                  |              |                                                                                              |
| General >                                                                                                    |                       |             |                                      |                                                                                                |                                  | Sta          | ki                                                                                           |
| Staki >                                                                                                    |                       |             |                                      |                                                                                                |                                  |              |                                                                                              |
|                                                                                                    |                       |             |                                      |                                                                                                |                                  |              |                                                                                              |
| File Setup >                                                                                                    |                       |             |                                      |                                                                                                |                                  | T000000      | )1                                                                                           |
| File Setup > Fee Processing >                                                                                                    |                       |             |                                      |                                                                                                |                                  | T000000      | )1<br>!s                                                                                     |
| File Setup > Fee Processing > VAT Processing                                                                                                    |                       |             |                                      |                                                                                                |                                  | T000000      | )1<br>25                                                                                     |
| File Setup >         Fee Processing >         VAT Processing         VAT to General Journal                                                                      |                       |             | VAT Ö2                               | to Customs · · · · ·                                                                           | 62455                            | T000000      | )1<br>ES                                                                                     |
| File Setup >         Fee Processing >         VAT Processing         VAT to General Journal         Template Name                                                | ALMENNT               | ~           | VAT Ö2<br>VAT Ö3                     | ? to Customs ·····                                                                             | 62455<br>62450                   | T000000      | ≥<br>>                                                                                       |
| File Setup >         Fee Processing >         VAT Processing         VAT to General Journal         Template Name         Batch Name                             | ALMENNT               | ~           | VAT ÖZ<br>VAT Ö3<br>VAT Ö4           | ? to Customs · · · · ·<br>3 to Customs · · · · ·                                               | 62455<br>62450<br>62455          | T000000      | 21<br>25<br>25<br>21<br>21<br>21<br>21<br>21<br>21<br>21<br>21<br>21<br>21<br>21<br>21<br>21 |
| File Setup >         Fee Processing >         VAT Processing         VAT to General Journal         Template Name         Batch Name         Fee Balance Account | ALMENNT<br>6502697649 | ><br>><br>> | VAT Ö2<br>VAT Ö3<br>VAT Ö4<br>VAT Ö5 | ? to Customs · · · · ·<br>to Customs · · · · ·<br>to Customs · · · · ·<br>to Customs · · · · · | 62455<br>62450<br>62455<br>62450 | 1000000<br>Y |                                                                                              |

EDI Duty Setup - VAT Processing

We can also create Job Queue Entries for updating status on Dispatcher Log via action *Create Job Queue Entry.* 

|                                          |                |          | +           | <b>İ</b> | √ Saved |     | с,            |
|------------------------------------------|----------------|----------|-------------|----------|---------|-----|---------------|
| EDI Duty S                               | etup           | Ŭ        |             |          |         |     |               |
| 😨 Create Job Queue Entry                 | Dispatcher Log | 💼 Job Qu | eue Entrie: | 5        |         |     |               |
| General >                                |                |          |             |          |         |     | Staki         |
|                                          |                |          |             |          |         |     |               |
| Staki>                                   |                |          |             |          |         |     |               |
| Staki><br>File Setup>                    |                |          |             |          |         | TOO | 100001        |
| Staki><br>File Setup><br>Fee Processing> |                |          |             |          |         | TOO | 100001<br>Yes |

EDI Duty Setup – Create Job Queue Entry

| Job Queue created |    |
|-------------------|----|
|                   | ОК |

Create Job Queue Entry success message

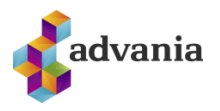

| Job C         | Jueue Entries |                       |                              |              |             |                   | √ Saved [             | ן | ď             | 2               |
|---------------|---------------|-----------------------|------------------------------|--------------|-------------|-------------------|-----------------------|---|---------------|-----------------|
| Q             | Search 🕂 Ne   | v 💀 Edit List         | 📋 Delete                     | 🖍 Edit       | 🛕 View      | Show Error \cdots |                       |   | 7             | =               |
| 9             | Status        | Object Type<br>to Run | Object ID to<br>Run <b>T</b> | Object Capti | on to Run   | Description       |                       |   | Job (<br>Cate | Queue<br>gory C |
| $\rightarrow$ | Ready :       | Codeunit              | 10000474                     | ADV EDI St   | aki Job Que | ue Mgt. Update St | atus on Staki Dispate | c |               |                 |

EDI Duty Setup - VAT Processing

## **Final Setup Verification**

Check if data is correct in *Duty Fee Setup* page, found in the role center under *Setup* tab or by typing in Tell Me search box.

| CRONUS IS                                                 | Import ~ Posted Do                                                                    | ocuments V Setup                                                               | / =                                                                    |                                                          |                                                         |                                                                             |
|-----------------------------------------------------------|---------------------------------------------------------------------------------------|--------------------------------------------------------------------------------|------------------------------------------------------------------------|----------------------------------------------------------|---------------------------------------------------------|-----------------------------------------------------------------------------|
| Duty Heading List<br>Duties List                          | Country Duty Types<br>Duty Exch Rate Input                                            | Shipment Methods<br>Shipping Agents                                            | Countries/Regions Q<br>Duty Fee Setup D                                | uantity Codes<br>uty Quantity Codes                      | Recycling Fee - Ca<br>Transport Vessels                 | alc.Rules Tariff Keys                                                       |
| + Duty Document<br>+ Purchase Order<br>+ Purchase Invoice | <ul> <li>&gt; Setup</li> <li>&gt; Import Messages</li> <li>&gt; EDI Import</li> </ul> | <ul> <li>Report Selection</li> <li>Navigate</li> <li>Dispatcher Log</li> </ul> | > Job Queue Entries<br>E Vendor - Top 10 List<br>E Vendor/Item Purchas | E Inventory - A<br>E Inventory Pu<br>ses E Inventory - N | Availability Plan<br>Irchase Orders<br>/endor Purchases | <ul> <li>Inventory Cost and Price List</li> <li>Insurance Report</li> </ul> |

Duty Fee Setup

*Tariff Keys* should also be verified. They can be found in the role center under *Setup* tab or by typing in Tell Me search box.

| CRONUS IS                                                 | Import Posted Do                             | cuments ~ Setup ~                                                              | ∕   ≡                                                             |                                                             |                                                         |                                                                            |
|-----------------------------------------------------------|----------------------------------------------|--------------------------------------------------------------------------------|-------------------------------------------------------------------|-------------------------------------------------------------|---------------------------------------------------------|----------------------------------------------------------------------------|
| Duty Heading List<br>Duties List                          | Country Duty Types<br>Duty Exch Rate Input   | Shipment Methods<br>Shipping Agents                                            | Countries/Regions C<br>Duty Fee Setup E                           | Quantity Codes<br>Outy Quantity Codes                       | Recycling Fee - Ca<br>Transport Vessels                 | alc.Rules <u>Tariff Keys</u>                                               |
| + Duty Document<br>+ Purchase Order<br>+ Purchase Invoice | > Setup<br>> Import Messages<br>> EDI Import | <ul> <li>Report Selection</li> <li>Navigate</li> <li>Dispatcher Log</li> </ul> | > Job Queue Entries<br>Vendor - Top 10 List<br>Vendor/Item Purcha | E Inventory - A<br>t E Inventory Pu<br>ases E Inventory - \ | Availability Plan<br>Irchase Orders<br>/endor Purchases | <ul> <li>Inventory Cost and Price Lis</li> <li>Insurance Report</li> </ul> |

Tariff Keys

Finally, review *Quantity Codes, Duty Quantity Codes* and *Calculation Rules for Recycling Fee*. They can be found in the role center under *Setup* tab or by typing in Tell Me search box.

| CRONUS IS                                                 | Import ~ Posted Do                           | cuments V Setup V                                                              | <   =                                                      |                                           |                                                                             |                                                                             |
|-----------------------------------------------------------|----------------------------------------------|--------------------------------------------------------------------------------|------------------------------------------------------------|-------------------------------------------|-----------------------------------------------------------------------------|-----------------------------------------------------------------------------|
| Duty Heading List<br>Duties List                          | Country Duty Types<br>Duty Exch Rate Input   | Shipment Methods<br>Shipping Agents                                            | Countries/Regions<br>Duty Fee Setup                        | Quantity Codes<br>Duty Quantity C         | Recycling Fee - Ca<br>Transport Vessels                                     | alc.Rules Tariff Keys                                                       |
| + Duty Document<br>+ Purchase Order<br>+ Purchase Invoice | > Setup<br>> Import Messages<br>> EDI Import | <ul> <li>Report Selection</li> <li>Navigate</li> <li>Dispatcher Log</li> </ul> | Job Queue Entrie <u>Vendor - Top 10 I</u> Vendor/Item Pure | s 🗄 Inven<br>ist 🗄 Inven<br>hases 🗄 Inven | tory - Availability Plan<br>tory Purchase Orders<br>tory - Vendor Purchases | <ul> <li>Inventory Cost and Price List</li> <li>Insurance Report</li> </ul> |

Quantity Codes, Duty Quantity Codes, Recycling Fee

## **2.** INSTRUCTIONS

## **Customs Declaration**

Once the necessary data and definitions have been set up, we can start working with customs declarations.

Go to *In process* from the *Import* tab in role center or by typing in Tell Me search box to see a list of all customs declarations that are being processed. Select *+ Duty Document* from the role center Action group to create a new customs declaration.

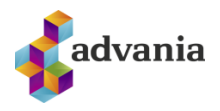

| CRONUS IS                              | Import                                                         | cuments ~ Setup ~                                 | /   ≡                                      |                                                                                     |                               |
|----------------------------------------|----------------------------------------------------------------|---------------------------------------------------|--------------------------------------------|-------------------------------------------------------------------------------------|-------------------------------|
| In Process Unposte                     | ed Import                                                      |                                                   |                                            |                                                                                     |                               |
| Actions<br>+ Duty Document             | > Setup                                                        | > Report Selection                                | > Job Queue Entries                        | 🗉 Inventory - Availability Plan                                                     | Inventory Cost and Price List |
| + Purchase Order<br>+ Purchase Invoice | <ul><li>&gt; Import Messages</li><li>&gt; EDI Import</li></ul> | <ul><li>Navigate</li><li>Dispatcher Log</li></ul> | Vendor - Top 10 List Vendor/Item Purchases | <ul> <li>Inventory Purchase Orders</li> <li>Inventory - Vendor Purchases</li> </ul> | Insurance Report              |

In Process, Duty Document

A new customs declaration can also be created from *In process* page by selecting + *New*.

| CRONUS      | SIS                                       | Pos | ted Docum | ients $\smallsetminus$ | Setup $\smallsetminus$ | $\equiv$ |               |                      |                    |
|-------------|-------------------------------------------|-----|-----------|------------------------|------------------------|----------|---------------|----------------------|--------------------|
| In Process: | ${\rm All}{\scriptstyle\bigtriangledown}$ |     | ✓ Search  | + New                  | 📋 Delete               | 🐯 Card   | Open in Excel | More options         |                    |
| No.         |                                           | Ŷ   | Versio    | n Ť                    | Importer               | Number   | Name          | (There is nothing to | Sender             |
|             |                                           |     |           |                        |                        |          |               | (Increasing to       | show in this viewy |

In Process

This opens a new customs declaration card that needs to be filled out.

| $\leftarrow$ |                                               |            |   | (2) + iii                                                 |                |         |
|--------------|-----------------------------------------------|------------|---|-----------------------------------------------------------|----------------|---------|
|              | Import                                        |            |   | <u> </u>                                                  |                |         |
|              | Process Category 7 More optic                 | ns         |   |                                                           |                |         |
|              | General                                       |            |   |                                                           | Sho            | ow less |
|              | No                                            | T021-00001 |   | License/Certificate · · · · · · · · · · · · · · · · · · · |                |         |
|              | Version · · · · · · · · · · · · · · · · · · · | A          |   | Date                                                      | 25.1.2021      |         |
|              | Consignment No.                               |            |   | Handling Method                                           |                | $\sim$  |
|              | Manifest No.                                  |            |   | Payment Method                                            | 2 Account Sale | ~       |
|              | Brutto Weight                                 |            | 0 | Delivery Method                                           |                | $\sim$  |
|              | Inputted Net Weight                           |            | 0 | Destination Code                                          |                | $\sim$  |
|              | Transport Fee Vendor                          | ~          | / | Tariff Station Code                                       | REYTS          | $\sim$  |
|              | Delivery Vendor                               | ~          | / | Trading Country                                           |                | $\sim$  |
|              | Customs Warehouse                             | E01 ~      | / | Container No.                                             |                |         |
|              | Invoices                                      | c          | 0 | Status                                                    | Notification   | ~       |

Customs Declaration - General

#### General

No.: Number series for customs declaration set in Import Setup.

Version: Version of customs declaration – A, B etc.

**Consignment No.:** For example ABBBCCCDEEEFAAGGH.

Manifest No.: The last four digits of Consignment No.

*Brutto Weight:* Purchase line Gross weight\*Quantity. It's always filled out without decimal places, so keep in mind that customs system only accepts whole numbers (kg).

**Inputted Net Weight:** Purchase line Net weight\*Quantity. It's always filled out without decimal places, so keep in mind that customs system only accepts whole numbers (kg). When Brutto Weight is saved, the system calculates the Net Weight based in a 90% rule, but it's also possible to change the Net Weight. It must be lower than the Brutto Weight and therefore the Brutto Weight must be filled out first.

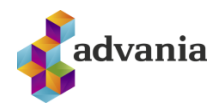

Transport Fee Vendor: It is important to fill out the correct vendor.

**Delivery Fee Vendor:** This can be filled out in case of multiple orders from the same supplier, but it's also possible to leave it empty.

*Customs Warehouse:* Copied from Customs Warehouse field in Import Setup.

*Invoices:* The number of invoices for items in the customs document.

*License/Certificate:* Licenses/Certificates that come with the shipment. The EUR column must not have more than 7 digits, otherwise it will not be accepted by customs.

Date: Date of shipment.

Handling Method: Copied from Import Setup.

*Payment Method:* Possible values - Other, Cash Payment, Account Sale, Credit up to 6 months, Credit more than 6 months, Bank Insurance, Prototype, Lease/Hire-purchase, Commission, Free of charge.

**Delivery Method:** Affects the calculation of the fob price on the customs declaration.

Calculated fob price accorded to Payment Methods:

EXW – Fob price = Invoice Amount;

FOB, FAS, FCA, FOA, FOC – Fob price = Calc.;

CFR, CPT, DES – Fob price = Calc. - Other Costs.

CIF, CIP, DDP, DDU, DEQ – Fob price = Calc. - Other Costs. - Water.

Destination Code: 3-digit code, e.g. CPH for Copenhagen.

Tariff Station Code: Copied from Customs Station field in Import Setup.

*Trading Country:* Select a valid country. If left empty, the value is copied when retrieving lines in a purchase order.

*Container No.:* Enter the container number of the shipment that appears on the receipt printout.

Status: Possible values of Status field based on posting:

Notification – when creating a customs declaration;

Input - when the shipping info has been entered;

Sent – after sending reports via EDI and waiting for a reply;

Invoiced – when a reply has been received from the director of customs regarding invoicing and possibility to process a shipment;

Reception – when waiting for quantity received per shipment to be recorded;

Reception Posted – when a reception has been posted but not invoiced;

Purchase Posted – when both invoice and receipt have been posted and an item charge is generated; Purchase and Cost Posted – when purchasing, receiving and increasing costs, the shipment has been processed all the way.

#### Lines

Posted and unposted purchase lines can be downloaded by running Get Purchase Lines or Get Posted Receipt Lines action.

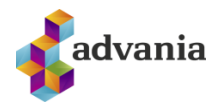

| Lines Manage         | Actions | Related Informa   | ition | Fewer options    |            |
|----------------------|---------|-------------------|-------|------------------|------------|
| 🖺 Get Purchase Lines | 📝 Get P | osted Recipt Line | s 📲   | Distribute Net V | /eight     |
| Entry No. 1          | Туре    | Item No.          | Duty  | CN Code          | Descriptio |
|                      | Input   |                   |       |                  |            |
|                      |         |                   |       |                  |            |

**Customs Declaration - Lines** 

If the action *Get Purchase Lines* is run, a list of purchase orders will open. If Delivery Vendor field is filled out in the General tab, then only the orders belonging to that vendor will appear. Otherwise, all issued and open orders will be shown.

If the action Get Posted Receipt Lines is run, a list of posted purchase receipts will open.

Once the purchase lines have been retrieved, enter the correct CN Code in the item lines as well as the country of origin. After filling out these fields, a window will appear asking if you want to change CN Number in Items. By selecting Yes, the CN Number is copied to the item card and is automatically filled out the next time this item is retrieved.

Action *Distribute Net Weight* distributes the net weight entered in the header of the document on item lines. It is not possible to balance the net weight until a tariff category has been specified for the item.

#### Delivery

| T021-0000             | )1 · A            |              |             |               |                  |                         |          |             |               |                      |        |        |
|-----------------------|-------------------|--------------|-------------|---------------|------------------|-------------------------|----------|-------------|---------------|----------------------|--------|--------|
| Process Categor       | y 7 Mor           | e options    |             |               |                  |                         |          |             |               |                      |        |        |
| General >             |                   |              |             |               |                  |                         |          |             |               |                      | FOB    | IS     |
|                       |                   |              |             |               |                  |                         |          |             |               |                      |        |        |
| Lines Mana            | ge Actions        | Related Info | rmation     | Fewer options |                  |                         |          |             |               |                      |        | 62     |
| Entry No. †           | Туре              | Item No.     | Sug<br>Duty | CN Code       | Description      | Unit of<br>Measure Code | Quantity | Net Weight  | FOB Amount    | Country of<br>Origin | Duty 7 | Туре   |
| → <u>10000</u>        | Purchase          | 1896-S       |             | 0101.2100     | ATHENS-skrifborð | STYKKI                  | 15       | 519         | 5,618.10      | IS                   | A      |        |
| <                     |                   |              |             |               |                  |                         |          |             |               |                      |        | ÷      |
| Delivery              |                   |              |             |               |                  |                         |          |             |               |                      | Sho    | ow mor |
| Executive Registratio | n No. · · · · · · |              |             |               | ~                | Tariff Station Code     |          | REYTS       |               |                      |        | ~      |
| Executive Signature   |                   |              |             |               |                  | Tariff Station          |          | Ríkistollst | tjóraembættið |                      |        |        |
| Destination Code      |                   |              |             |               | ~                | Purchaser Code          |          |             |               |                      |        | ~      |
| Destination · · · · · |                   |              |             |               |                  | Reference · · · · ·     |          | T021-000    | 01A           |                      |        |        |

Customs Declaration - Delivery

*Executive Registration No.:* Retrieved from the Import Setup.

*Executive Signature:* The name of the executive.

Destination Code: Retrieved from the Import Setup.

Destination: Retrieved from the Import Setup.

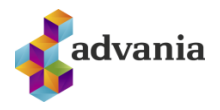

Tariff Station code: Retrieved from the Import Setup.

Tariff Station: Retrieved from the Import Setup.

Purchaser Code: Employee Code.

*Reference:* Reference to customs declaration number.

#### **Duty Price**

| T021-000          | 001 · A      |                |             |               |                  |                         | _              |            |            |                      |        |          |
|-------------------|--------------|----------------|-------------|---------------|------------------|-------------------------|----------------|------------|------------|----------------------|--------|----------|
| Process Categ     | ory 7 Mor    | e options      |             |               |                  |                         |                |            |            |                      |        |          |
| General >         |              |                |             |               |                  |                         |                |            |            |                      | FOB    | IS       |
| Lines Ma          | nage Actions | Related Inform | nation      | Fewer options |                  |                         |                |            |            |                      |        | Ež       |
| Entry No. †       | Туре         | Item No.       | Sug<br>Duty | CN Code       | Description      | Unit of<br>Measure Code | Quantity       | Net Weight | FOB Amount | Country of<br>Origin | Duty T | Гуре     |
| → <u>10000</u>    | Purchase     | 1896-S         |             | 0101.2100     | ATHENS-skrifborð | STYKKI                  | 15             | 519        | 5,618.10   | IS                   | A      |          |
| d                 |              |                |             |               |                  |                         |                |            |            |                      |        | Þ        |
| Duty Price        |              |                |             |               |                  |                         |                |            |            |                      | si     | how less |
| Invoice Am        | Transport    | Transport      | Another .   | Another       | Insurance        | Fob Amount (LCY)        |                |            |            |                      | 81     | 80,918   |
| 5,618.10          | 0.00         | 0.00           | 0.0         | 0 0.0         | 8,809.18         | Customs Amount          |                |            |            |                      | 81     | 89,727   |
| EUR 🗸             | ISK 🗸        | ISK 🗸          | ISK 丶       | / ISK         | ISK              | Customs Amount R        | ate            |            |            |                      | 15     | 8.3680   |
| Calculated Insura | nce          | •••••          |             |               |                  | No Duties               |                |            |            |                      |        |          |
| Insurance (%)     |              |                |             |               | 1                | No VAT                  |                |            |            |                      |        |          |
| Exchange Rate ··· |              |                |             |               | 156.8000         | Price Calculation Re    | ef. Exch. Rate | Purchase   | Rate       |                      |        | ~        |
| Fob Amount        |              |                |             |               | 5,618.10         |                         |                |            |            |                      |        |          |

Customs Declaration – Duty Price

*Invoice Amount:* Foreign invoice amount. You can edit this field, but if you read a purchase order, the system calculates this automatically.

*Currency Code:* Retrieves information from purchases if a currency is registered, otherwise it must be defined in this field.

**Transport Fee:** Affects the calculation of the fob price according to delivery methods. You can enter the transport fee in two fields in any currency. Bear in mind that the transport fee must always be filled in, otherwise, the director of customs will be notified.

**Transport Fee 2:** Affects the calculation of the fob price according to delivery methods. You can enter the transport fee in two fields in any currency. Bear in mind that the transport fee must always be filled in, otherwise, the director of customs will be notified.

Another cost: Affects the calculation of the fob price according to delivery methods.

Another cost 2: Affects the calculation of the fob price according delivery methods.

*Insurance:* Registered or calculated according to insurance percentage. Affects the calculation of the fob price according to delivery methods.

*Calculated Insurance:* If this box is checked, the insurance is calculated according to insurance percentage. If so, the insurance will never be deducted from the FOB price. If the insurance is a fixed

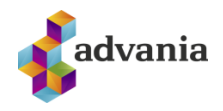

number, it is deducted from the FOB price according to delivery methods. The calculated insurance is as follows:

("FOB Amount" + Transport costs + Other costs) \* "Insurance (%)" / 100.

*Exchange Rate:* Customs exchange rate according to currency code and date of report. The exchange rate is recorded daily and is yesterday's mid exchange rate. You can create a rate in a list.

**FOB Amount:** Calculated Fob price according to delivery methods.

Calculated fob price accorded to Payment Methods: EXW – Fob price = Invoice Amount. FOB, FAS, FCA, FOA, FOC – Fob price = Calc. CFR, CPT, DES – Fob price = Calc. - Other Costs. CIF, CIP, DDP, DDU, DEQ – Fob price = Calc. - Other Costs. - Water.

FOB Amount LCY: Fob price in Icelandic currency (krónur) calculated on customs exchange rate.

**Customs Amount:** = Fob Amount LCY + Transport costs + Other costs + Insurance. Customs prices are in Icelandic currency (krónur).

Customs Amount Rate: Customs amount / Fob Amount.

No Duties: If you are authorized to cancel import duty, check this box.

**No VAT:** If you are authorized to cancel VAT, check this box.

Price Calculation Ref. Exch. Rate: Indicates which exchange rate is used in the price calculation.

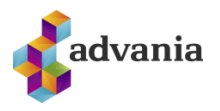

## Cost

#### All costs for the shipment must be entered here.

| Import   \    | Nork Date: 4/   | 5/2020   |                |             |               |                  |                         | - +                                       | <b>İ</b>   |            |                      |             |
|---------------|-----------------|----------|----------------|-------------|---------------|------------------|-------------------------|-------------------------------------------|------------|------------|----------------------|-------------|
| T021          | -00001          | ·A       |                |             |               |                  |                         | ~                                         |            |            |                      |             |
| Process       | Category 7      | More     | options        |             |               |                  |                         |                                           |            |            |                      |             |
| Lines         | Manage          | Actions  | Related Inform | nation      | Fewer options |                  |                         |                                           |            |            |                      | E           |
| Enti          | ry No. †        | Туре     | Item No.       | Sug<br>Duty | CN Code       | Description      | Unit of<br>Measure Code | Quantity                                  | Net Weight | FOB Amount | Country of<br>Origin | Duty Type   |
| $\rightarrow$ | <u>10000</u> :  | Purchase | 1896-S         |             | 0101.2100     | ATHENS-skrifborð | STYKKI                  | 15                                        | 519        | 5,618.10   | IS                   | A           |
| Deliver       | y><br>rice>     |          |                |             |               |                  |                         |                                           |            | 5,618.10   | EUR 0.0              | 00 156.8000 |
| Cost          |                 |          |                |             |               |                  |                         |                                           |            |            |                      | Show less   |
| Unloadin      | g               |          |                |             |               | 0                | Interest Cost           |                                           |            |            |                      | 0           |
| Transport     |                 |          |                |             |               | 0                | Other Dom. Cost         |                                           |            |            |                      | 0           |
| Storage F     | ee              |          |                |             |               | 0                | Import Fees Total       |                                           |            |            |                      | 0.00        |
| Exise Dut     | у               |          |                |             |               | 0                | VAT Amount              |                                           |            |            |                      | 0.00        |
| Handling      | Fee · · · · · · |          |                |             |               | 0                | Total Transport (LC     | CY) · · · · · · · · ·                     |            |            |                      | 0.00        |
| License F     | ee w/VAT · · ·  |          |                |             |               | 0                | Customs Amount          |                                           |            |            |                      | 889,727.26  |
| Bank Cos      | t               |          |                |             |               | 0                | Cost Amount ex. \       | VAT • • • • • • • • • • • • • • • • • • • |            |            |                      | 889,727.26  |

Customs Declaration – Cost

Clicking on the zero behind **Unloading** opens a table that needs to be filled in:

| Edit - Import - Co | ost Registra | tion     |               |                    |          | 2 ×               |
|--------------------|--------------|----------|---------------|--------------------|----------|-------------------|
|                    | 🐯 Edit List  | 📋 Delete | Open in Excel |                    |          | ≣                 |
| Vendor             | Туре         |          | Amount        | Vendor Invoice No. | Due Date | Charge<br>Created |
| → <b>10000</b>     | ∨ : Unlo     | ading    | 0             |                    |          |                   |
|                    |              |          |               |                    |          |                   |

Cost Registration

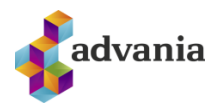

To enter multiple costs at a time press Alt+k to open the following window

| dit - Import - C | Cost Re | gistration      |                   |                    |          | 2 X               |
|------------------|---------|-----------------|-------------------|--------------------|----------|-------------------|
| ✓ Search + New   | 取 Ed    | it List 📋 Delet | e 🖷 Open in Excel |                    |          | ≣                 |
| Vendor           |         | Туре            | Amount            | Vendor Invoice No. | Due Date | Charge<br>Created |
|                  |         | Unloading       | 0                 | TO21-0001A         | 3.6.2021 |                   |
|                  |         | Run             | 0                 | TO21-0001A         | 3.6.2021 |                   |
|                  |         | Storage Fee     | 0                 | TO21-0001A         | 3.6.2021 |                   |
|                  |         | Exise Duty      | 0                 | TO21-0001A         | 3.6.2021 |                   |
|                  |         | Handling Fee    | 0                 | TO21-0001A         | 3.6.2021 |                   |
|                  |         | License Fee     | 0                 | TO21-0001A         | 3.6.2021 |                   |
|                  |         | Bank Cost       | 0                 | TO21-0001A         | 3.6.2021 |                   |
|                  |         | Interest Cost   | 0                 | TO21-0001A         | 3.6.2021 |                   |
| $\rightarrow$    | ~ :     | Other Dom. Co   | st O              | TO21-0001A         | 3.6.2021 |                   |
|                  |         |                 |                   |                    |          |                   |

#### Cost Registration

#### Cost Line

Shows the calculation of costs for each item line.

| Process Categor                        | y 7 Actions Fewer optic | ons      |               |                 |           |                 |                      |              |                |          |             |
|----------------------------------------|-------------------------|----------|---------------|-----------------|-----------|-----------------|----------------------|--------------|----------------|----------|-------------|
| Delivery>                              |                         |          |               |                 |           |                 |                      |              |                |          |             |
|                                        |                         |          |               |                 |           |                 |                      |              | 5 (10 10       | 5110     | 0.00 150    |
| Duty Price >                           |                         |          |               |                 |           |                 |                      |              | 6 16 11 1- 116 |          |             |
| Duty Price >                           |                         |          |               |                 |           |                 |                      |              | 3,010.10       | 2011     | 100         |
| Duty Price >                           |                         |          |               |                 |           |                 |                      |              | 3,010,10       |          |             |
| Duty Price ><br>Cost >                 |                         |          |               |                 |           |                 |                      |              | 3,010.10       |          |             |
| Cost ><br>Cost Line                    | Manage                  |          |               |                 |           |                 |                      |              | 3,010.10       |          |             |
| Cost >                                 | Manage                  |          |               |                 |           |                 |                      |              | 5,010.10       |          |             |
| Duty Price > Cost > Cost Line Item No. | Manage                  | Quantity | Tariff Amount | Duty Unit Price | Unit Cost | Excise per Unit | Dom.Cost per<br>Unit | EDI<br>Reply | Duty Un        | nit Cost | Import Duti |

Customs Declaration – Cost Line

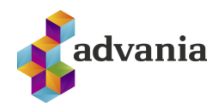

#### Misc

| Import   Work Date: 4/6     | /2020           |                |          |               |                 |                    | Ø +                       | Û            |     |                |                   |
|-----------------------------|-----------------|----------------|----------|---------------|-----------------|--------------------|---------------------------|--------------|-----|----------------|-------------------|
| T021-00001                  | ·А              |                |          |               |                 |                    |                           |              |     |                |                   |
| Process Category 7          | Actions         | Fewer options  |          |               |                 |                    |                           |              |     |                |                   |
| Cost Line M                 | anage           |                |          |               |                 |                    |                           |              |     |                | E                 |
| Item No.                    | Description     |                | Quantity | Tariff Amount | Duty Unit Price | Unit Cost          | Evrice ner Unit           | Dom.Cost per | EDI | Duty Unit Cost | Import Duties Uni |
| → 1896-S                    | ATHENS-skrifbor | ð              | 15       | 889.727.26    | 0.00            | 0.00               | 0.00                      | 0.00         | No  | 0.00           | 0.00              |
| Misc                        |                 |                |          |               |                 |                    |                           |              |     |                | Show le           |
| Customs Warehouse           |                 | E01            |          |               |                 | Enclosure          |                           |              |     |                |                   |
| Arrival no. of Parcels      |                 |                |          |               | 0               | Invoices · · · · · |                           |              |     |                |                   |
| Duty Post Office Code       |                 |                |          |               |                 | Transp.Invoices    |                           |              |     |                | 1                 |
| Duty Post Office            |                 |                |          |               |                 | Pack Lists         |                           |              |     |                | C                 |
| Vehicle No.                 |                 |                |          |               |                 | Other Attachmer    | its · · · · · · · · · · · |              |     |                | C                 |
| License/Certificate · · · · |                 | MST            |          |               |                 | Purchase Order     |                           | 106006       |     |                |                   |
| Sender No.                  |                 | 10000          |          |               |                 | Department Cod     | e                         |              |     |                |                   |
| Sender                      |                 | Fabrikam, Inc. |          |               |                 | Customeraroup      | Code · · · · · · · ·      |              |     |                |                   |

Customs Declaration – Misc

Customs Warehouse: Copied from Customs Warehouse field in Import Setup.

Arrival no. of Parcels: Use F6 button to view and edit parcel arrival numbers.

Duty Post Office Code: Code of the post office.

Duty Post Office: Name of the post office.

Vehicle No.: Vehicle No. of importing vehicles.

*License/Certificate:* Inserted automatically when calculating the customs declaration.

Sender No.: Vendor no. if all lines belong to the same sender, otherwise empty.

Sender: Vendor name if all lines belong to the same sender, otherwise empty.

Enclosure: Number of enclosures.

**Invoices:** After dropping down, Vendor Invoice No. from the purchase order is shown if it was filled out. If not, it is possible to enter the vendor invoice no. that applies to it here by selecting *New* and entering a number.

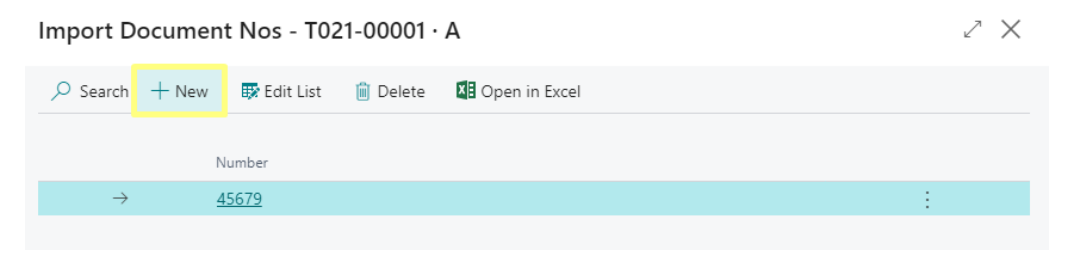

Import Document Nos

Transp. Invoices, Pack List, Other Attachments: Number of transport fees.

Purchase Order: Purchase order number.

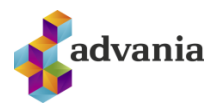

#### Customergroup Code: Dimension 1

#### Department Code: Dimension 2

#### Price Calculation

| Import   Work Date     | : 4/6/ | 2020           |               |          |               |                 |                  | Ø +                     | Û            |              |                |          |          |
|------------------------|--------|----------------|---------------|----------|---------------|-----------------|------------------|-------------------------|--------------|--------------|----------------|----------|----------|
| T021-000               | 01     | ·A             |               |          |               |                 |                  |                         |              |              |                |          |          |
| Process Catego         | ry 7   | Actions        | Fewer options |          |               |                 |                  |                         |              |              |                |          |          |
| Cost Line              | Ma     | inage          |               |          |               |                 |                  |                         |              |              |                |          |          |
| Item No.               |        | Description    |               | Quantity | Tariff Amount | Duty Unit Price | Unit Cost        | Excise per Unit         | Dom.Cost per | EDI<br>Benhr | Duty Unit Cost | Import i | Duties ( |
| → <u>1896-S</u>        | ÷      | ATHENS-skrifbo | rð            | 15       | 889,727.26    | 0.00            | 0.00             | 0.00                    | 0.00         | No           | 0.00           |          | (        |
| Misc >                 |        |                |               |          |               |                 |                  |                         |              |              |                | MST      | 100      |
| Price Calculati        | on     |                |               |          |               |                 |                  |                         |              |              |                |          | Sho      |
| No                     |        |                | T021-00001    |          |               |                 | Fob Amount (LC)  | ŋ · · · · · · · · · · · |              |              |                | 8        | 80,91    |
| Version · · · · · ·    |        |                | A             |          |               |                 | Fob Amount       |                         |              |              |                |          | 5,618    |
|                        |        |                |               |          |               |                 | Customs Amount   | t                       |              |              |                | 8        |          |
| Manifest No. · · · ·   |        |                |               |          |               |                 |                  |                         |              |              |                |          | 89,727   |
| Manifest No. · · · · · |        |                |               |          |               |                 | Price Calculated |                         |              |              |                |          | 89,727   |

Customs Declaration – Price Calculation

Unchanged SalesPrice: Sets the Calculation Type on all lines to 'Don't change unit price'.

#### CustDoc Price Calc Lines

In these lines you can see the price calculation of the item lines of the customs declaration.

| Import   work Date:                                          | 4/0/2020           |                   |          |                               |                                |                      | 0 +             | Ē                    |                           |                |                   |
|--------------------------------------------------------------|--------------------|-------------------|----------|-------------------------------|--------------------------------|----------------------|-----------------|----------------------|---------------------------|----------------|-------------------|
| T021-0000                                                    | 01 · A             |                   |          |                               |                                |                      |                 |                      |                           |                |                   |
| Process Categor                                              | ry 7 Actic         | ons Fewer options |          |                               |                                |                      |                 |                      |                           |                |                   |
|                                                              |                    |                   |          |                               |                                |                      |                 |                      |                           |                |                   |
| Cost Line                                                    | Manage             |                   |          |                               |                                |                      |                 |                      |                           |                |                   |
| ltem No.                                                     | Description        |                   | Quantity | Tariff Amount                 | Duty Unit Price                | Unit Cost            | Excise per Unit | Dom.Cost per<br>Unit | EDI<br>Reply              | Duty Unit Cost | Import Dut        |
| → <u>1896-5</u>                                              | ATHENS-s           | skrifborð         | 15       | 889,727.26                    | 0.00                           | 0.00                 | 0.00            | 0.00                 | No                        | 0.00           |                   |
|                                                              |                    |                   |          |                               |                                |                      |                 |                      |                           |                |                   |
| Misc>                                                        |                    |                   |          |                               |                                |                      |                 |                      |                           |                | MST               |
| Misc><br>Price Calculatio                                    | on>                |                   |          |                               |                                |                      |                 |                      |                           |                | MST<br>889,727.26 |
| Misc ><br>Price Calculatio                                   | on ><br>Calc Lines |                   |          |                               |                                |                      |                 |                      |                           |                | MST<br>889,727.26 |
| Misc ><br>Price Calculatio<br>CustDoc Price (<br>Entry No. 1 | Calc Lines         | Item Description  |          | Old Purch.Price<br>in ForCurr | New Purch-Price<br>in For.Curr | Purch-Price Change % | 6               | Old Unit Cost        | Unit Cost per<br>Base UOM | Unit Cost Char | MST               |

Customs Declaration – CustDoc Price Calc Lines

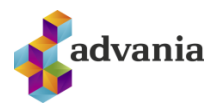

Old Purch.Price in For.Currency: Last purchase price retrieved.

Purch.Price Change %: Purchase price change in %.

*New Unit Price:* Calculated using the Calculate Cost Price function. Calculation based on "Unit Cost" field with respect to the unit of measurement.

**Unit Cost Change %:** Unit cost change in %.

**New Sales Price w.VAT:** Calculated using the Old Sales Price with a purchase price change or unit cost change. The sales price can be changed as follows: Enter the profit percentage in "Inputted Profit (%)". Enter the sales price in the New Sales Price field. Change "Calculation Type".

| import from bater i/         | 5/2020                    |                |                               |                                           | + 🗉                     |                               |                               |             |
|------------------------------|---------------------------|----------------|-------------------------------|-------------------------------------------|-------------------------|-------------------------------|-------------------------------|-------------|
| T021-00001                   | ·A                        |                |                               |                                           |                         |                               |                               |             |
| Process Category 7           | Actions                   | Fewer options  |                               |                                           |                         |                               |                               |             |
| Price Calculation            | >                         |                |                               |                                           |                         |                               |                               | 889,727.26  |
|                              |                           |                |                               |                                           |                         |                               |                               |             |
| CustDoc Price Cal            | c Lines                   |                |                               |                                           |                         |                               |                               |             |
| CustDoc Price Cal            | c Lines                   |                |                               |                                           |                         |                               |                               |             |
| Entry No. ↑                  | Old Sales Price           | New Unit Price | Upd<br>Unit<br>Based<br>Price | Old Sales Price<br>w.VAT                  | New Sale Price<br>w.VAT | Sale Price Change %           | Calculation<br>Type           | Inputted Pr |
| Entry No.↑<br>→ <u>10000</u> | Old Sales Price<br>65,260 | New Unit Price | Upd<br>Unit<br>Based<br>Price | Old Sales Price<br>w.VAT<br><b>65,260</b> | New Sale Price<br>w.VAT | Sale Price Change %<br>-100 % | Calculation<br>Type<br>Manual | Inputted Pr |

Customs Declaration – CustDoc Price Calc Lines

The sales price only changes in the inventory if the "Update Item Unit Price" action is run.

Sales Price Change %: Sales price change in %.

#### Calculation Type:

Manual – Sales price changes according to "New Unit Price" or "Inputted Profit (%)".

Purchase Price Change – Sales price change = Purchase price change.

Unit Cost Change – Sales price change = Cost price change.

Don't change sales price – Sales price change = 0.

*Inputted Profit (%):* Entered a new margin percentage.

New Markup: The markup after running " Update Item Unit Price ".

New Profit: The profit after running " Update Item Unit Price ".

 $\leftarrow$ 

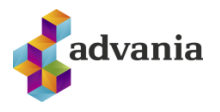

## **Final Preparation for Posting**

Once the customs declaration has been completed, the cost price calculated, the FOB price balanced and the unit and foreign purchase price updated, if applicable, it is posted and sent.

| Import   Work Date: 4/6/2020 |                                                                                | 0 + 🖻            |                         |          |            | ď   |
|------------------------------|--------------------------------------------------------------------------------|------------------|-------------------------|----------|------------|-----|
| T021-00001 · A               |                                                                                |                  |                         |          |            |     |
| Process Category 7 Actions   | s Fewer options                                                                |                  |                         |          |            |     |
| Customs Document ~ Actions ~ | Distribute FOB Amount                                                          |                  |                         |          |            |     |
|                              | Calculate Cost Price                                                           |                  |                         |          |            |     |
| Lines Manage Actions         | Eest Salesprice                                                                | ons              |                         |          |            | 63  |
| Entry No. † Type             | <ul> <li>Update Item Unit Price</li> <li>Update Foreign Purch.Price</li> </ul> | Description      | Unit of<br>Measure Code | Quantity | Net Weight | FOE |
| → <u>10000</u> : Purchase    | 18 🖶 Print Price Calculation                                                   | ATHENS-skrifborð | STYKKI                  | 15       | 519        |     |
|                              | Cost Price History                                                             |                  |                         |          |            |     |
| ¢                            | RegisterCost                                                                   |                  |                         |          |            | ×   |
| Delivery >                   | Calculate Quota Lines                                                          |                  |                         |          |            |     |

Customs Declaration – Preparation for posting

| Import   Work Date: 4/6/2020            | Ø                                  | ° + 🛍            |                         |          |            | С° , к |
|-----------------------------------------|------------------------------------|------------------|-------------------------|----------|------------|--------|
| T021-00001 · A                          |                                    |                  |                         |          |            |        |
| Process Category 7 Actions              | Fewer options                      |                  |                         |          |            | 0      |
| Customs Document $\lor$ Actions $\lor$  | Post ~                             |                  |                         |          |            | ᅻᅒ     |
|                                         | 🛃 Test Report                      |                  |                         |          |            |        |
| Lines Manage Actions                    | 🚔 Post and Print                   | s                |                         |          |            | E2     |
|                                         | 🔁 Post and Send (EDI)              |                  |                         |          |            |        |
| Entry No. † Type It                     | er 🔂 Post and Print and Send (EDI) | Description      | Unit of<br>Measure Code | Quantity | Net Weight | FOE    |
| $\rightarrow$ <u>10000</u> : Purchase 1 | 896-5 0101.2100                    | ATHENS-skrifborð | STYKKI                  | 15       | 519        |        |
|                                         |                                    |                  |                         |          |            |        |
| •                                       |                                    |                  |                         |          |            | ۱.     |

Customs Declaration - Post and Send (EDI)

If the necessary information is missing in any area, the system should provide an error message. Otherwise, the declaration will be transferred to Unposted Import, where it is able to receive EDI messages and be posted. *Unposted Import* page can be found either on the role center under *Import* tab or by typing in the Tell Me search box.

| CRONUS IS          | Import – Posted Do | ocuments 🗸 🦳 Setup 🗸 | /   ≡                  |                                 |                               |
|--------------------|--------------------|----------------------|------------------------|---------------------------------|-------------------------------|
| In Process Unposte | ed Import          |                      |                        |                                 |                               |
| Actions            |                    |                      |                        |                                 |                               |
| + Duty Document    | > Setup            | > Report Selection   | > Job Queue Entries    | 🗉 Inventory - Availability Plan | Inventory Cost and Price List |
| + Purchase Order   | > Import Messages  | > Navigate           | 🗉 Vendor - Top 10 List | Inventory Purchase Orders       | Insurance Report              |
| + Purchase Invoice | > EDI Import       | > Dispatcher Log     | Vendor/Item Purchases  | 🗉 Inventory - Vendor Purchases  |                               |
|                    |                    |                      | linnosted import       |                                 |                               |

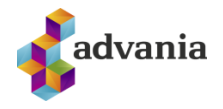

It is important to monitor whether the calculation of the customs duties of the system and the director of customs is comparable.

In Unposted Import, a customs declaration can be prepared in an appropriate manner, which includes the following actions:

| $\leftarrow$ | Unposted<br>T021- | Import   V | Vork Date:<br>)1 · A | 4/6/202              | 0      |                       |            | ¢.          | 0       | +          |         |
|--------------|-------------------|------------|----------------------|----------------------|--------|-----------------------|------------|-------------|---------|------------|---------|
|              | New P             | rocess     | Report               | EDI                  |        | Actions               | Related    | Reports     | Fewe    | r options  |         |
|              | $Cost \lor$       | Custor     | ns docum             | ent $\smallsetminus$ | Act    | ions $\smallsetminus$ |            |             |         |            |         |
|              | 🛅 Post P          | urchase O  | rders and            | Create II            | tem C  | harge Or              | ders       |             | 1/26/20 | 121        |         |
|              | 🛅 Post It         | em Charg   | e Orders             |                      |        |                       |            | Method      | FOR     | 521        |         |
|              | 1 Create          | ltem Cha   | rge Orders           | 5                    |        |                       |            | Country     | FE      |            |         |
|              | 🛅 Post P          | urch.Orde  | rs - Create          | Item Ch              | narge  | Orders a              | nd Post    | country     | Input   |            |         |
|              | 🛕 View I          | tem Charg  | je Orders            |                      |        |                       |            |             | mput    |            |         |
|              |                   |            | D                    | Innoste              | od Im  | nort – (              | °ost acti  | ons         |         |            |         |
|              |                   |            | Ū                    | nposte               | .a m   | ipore (               |            | 0110        |         |            |         |
| $\leftarrow$ | Unposted II       | mport   W  | ork Date: 4          | 4/6/2020             | C      |                       |            | 1           | 0       | +          | ۱.<br>۱ |
|              | T021-             | 0000       | 1 · A                |                      |        |                       |            |             |         |            |         |
|              | New Pr            | ocess      | Report               | EDI                  |        | Actions               | Related    | Reports     | Fewe    | er options |         |
|              | Cost $\lor$       | Custom     | ns docume            | ent 🗸                | Acti   | ions $\smallsetminus$ |            |             |         |            |         |
|              | No                | 🔁 Chan     | ge                   |                      |        |                       | Data       |             | 1/26/20 | 021        |         |
|              | Version           | 🔁 Send     | EDI                  |                      |        |                       | Deliver    | Mathad      | T/20/20 | 021        |         |
|              | Consignmo         | nt No      |                      |                      | TCCC   |                       | Trading    | Country     | FUD     |            |         |
|              | Consignme         | nt No.     | ADDDCCC              | LCDEEFF              | FGGC   | 367                   | Trading    | Country     | EE      |            |         |
|              | License/Cer       |            | IVIS I               |                      |        |                       | Status     |             | Input   |            |         |
|              |                   |            | Unposte              | d Impo               | rt – ( | Custom                | s docum    | ent actions |         |            |         |
| $\leftarrow$ | Unposted In       | nport   Wo | ork Date: 4          | 1/6/2020             | )      |                       |            |             | 0       | +          | Ē       |
|              | T021-(            | 0000       | 1 · A                |                      |        |                       |            |             |         |            |         |
|              | New Pro           | ocess      | Report               | EDI                  |        | Actions               | Related    | Reports     | Few     | er options |         |
|              | Cost $\lor$       | Custom     | s docume             | nt 🗸                 | Acti   | ions $\lor$           |            |             |         |            |         |
|              | No                |            | T021-000             | 001                  | 🔚 Be   | est Sales I           | Price      |             | 1/26/2  | 0021       |         |
|              | Version           |            | 1021 000             |                      | 🤣 U    | pdate Iter            | m Unit Pri | ce          | T/20/2  | .021       |         |
|              | Constant          | 4 NI-      | ADDDCCC              | CDEFE                | 🤣 U    | pdate Foi             | reign Purc | hase Price  | FUB     |            |         |
|              | Consignmer        | 1ť INO.    | ARRECCC              | CDEEF                | 🔓 Ge   | et EDI Re             | plies      |             | EE      |            |         |
|              | License/Cert      | ufica •    | MST                  |                      | 📲 Re   | egistered             | Cost       |             | Input   |            |         |

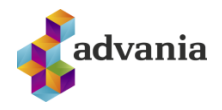

#### Unposted Import –Actions

When a response has been received from the director of customs, it is time to post purchases, generate item charges and post all the way by going to *Actions* and selecting *Post Purch.Orders – Create Item Charge Orders and Post* under *Cost*.

A customs declaration has now been completed all the way through the system.

To view posted declarations and make corrections, go to *Posted Import* page which can be found either on the role center under *Posted Documents* tab or by typing in the Tell Me search box.

| CRONUS IS     | Import $\!\!\!\!\!\!\!\!\!\!\!\!\!\!\!\!\!\!\!\!\!\!\!\!\!\!\!\!\!\!\!\!\!\!\!\!$ | Posted Doc | uments $\vee$ | Setup $\smallsetminus$ |     | ≡                            |
|---------------|-----------------------------------------------------------------------------------|------------|---------------|------------------------|-----|------------------------------|
| Posted Import | Posted Purchas                                                                    | e Invoices | Posted Purc   | chase Receip           | ots | Posted Purchase Credit Memos |

#### Posted Import

There you can see a list of all the declarations that have been posted. Select a declaration and click on action Card.

| CRONUS IS      | Posted [   | Documents | ∽ Setup∽     | =              |               |                  |                     |            |                    |          |
|----------------|------------|-----------|--------------|----------------|---------------|------------------|---------------------|------------|--------------------|----------|
| Posted Import: | All 🗸 🕴 🖇  | 🗘 Search  | + New 🗓 Dele | ete 😽 Card     | Dpen in Excel | Related $\lor$   | Fewer options       |            | $\nabla$           | ≡ 2 [    |
| Status         | No.        | Version 1 | Sender No.   | Sender         | Handling Fee  | Brutto<br>Weight | Fob Amount<br>(LCY) | Fob Amount | Report<br>Currency | Exchange |
| Purchase a     | T021-00001 | А         | 10000        | Fabrikam, Inc. | 0.00          | 10               | 880,918.08          | 5,618.10   | EUR                | 1        |

Posted Import

Here you can find all the information about the import in question and adjust the item charge.

To adjust item charge, click on Actions at the top of the banner, Actions again, and run *Correct Item Charge Invoices* action.

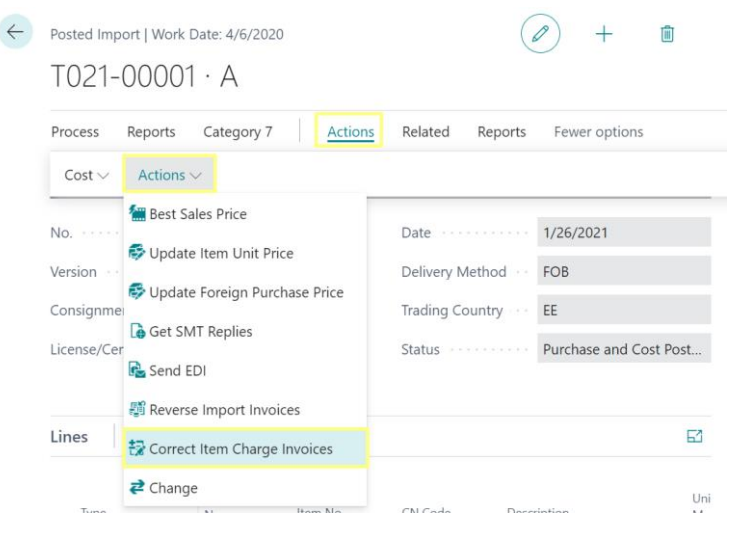

Posted Import – Correct Item Charge Invoice

Selecting this feature will open a window showing all the item charges associated with that declaration. Click *Edit list*, check *Select for Correction* box and run *Correct Item Charge* action.

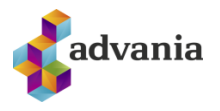

| Cor           | rect Item             | Char | ge   Wo                  | rk Date | e: 4/6/20 | 20    |        |       |                       |          |                 |          |        | Not  | saved      | ď              | 2          |
|---------------|-----------------------|------|--------------------------|---------|-----------|-------|--------|-------|-----------------------|----------|-----------------|----------|--------|------|------------|----------------|------------|
| Ç             | Search                | +    | New                      | 🐯 E     | dit List  | 📋 Del | ete    | 🔝 Cor | rrect Item Char       | ge       | 🚺 Open          | in Excel |        | More | e options  | $\mathbb{Y}$   | =          |
|               | Select<br>for<br>Corr |      | Docume<br>No. 1 <b>T</b> | nt      | Vendor    |       | Currer | ncy 1 | Purch. Inv.<br>Header | Pu<br>Or | ırchase<br>rder | Invoi    | ice Am | ount | Invoice Ar | nount<br>w.VAT | Tra<br>Fee |
| $\rightarrow$ |                       |      | T021-00                  | 0001    |           |       |        |       | 108001                |          |                 |          | 252    | ,464 | 25         | 2,464          |            |

Correct Item Charge

With this, the system creates a credit memo and posts it, and it also creates a new item charge that can be corrected and posted. Then, all that is left to do is change the amounts and post.

If a customs declaration is not accepted, a new version of the customs declaration must be created and corrected, sent, and posted again. This can be done as often as needed. You can copy a customs declaration, and it will receive a new version and be processed, where you can make changes and send it back. To do this, select Actions at the top of the banner, then click Actions and *Change*.

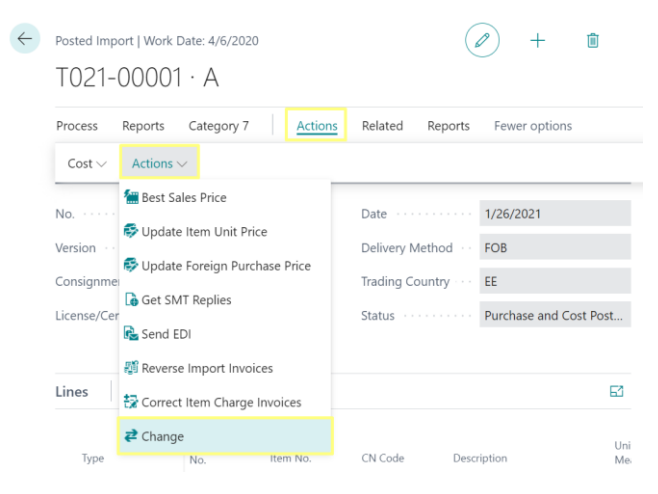

Posted Import – Change

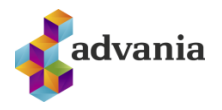

## Import documents from Customs

Documents from Customs can be imported via action *EDI Import* which can be found in Customs Import Role Center, or in Posted/Unposted Import pages. Keyboard shortcut *CTRL+I* can also be used to run *EDI Import* action directly from the role center.

| CRONUS IS                                                            | Import Posted Doc                       | cuments $\vee$ Setup $\vee$                                                                   | $\equiv$                                                                                           |                                                                                                    |                                                     |
|----------------------------------------------------------------------|-----------------------------------------|-----------------------------------------------------------------------------------------------|----------------------------------------------------------------------------------------------------|----------------------------------------------------------------------------------------------------|-----------------------------------------------------|
| G/L Registers Item                                                   | s Vendors Purchase                      | e Orders Purchase I                                                                           | nvoices Purchase Credit M                                                                          | emos                                                                                                    |                                                     |
| Actions<br>+ Duty Document<br>+ Purchase Order<br>+ Purchase Invoice | Setup     Import Messages     EDLImport | <ul> <li>&gt; Report Selection</li> <li>&gt; Navigate</li> <li>&gt; Dispatcher Log</li> </ul> | <ul> <li>Job Queue Entries</li> <li>Vendor - Top 10 List</li> <li>Vendor/Item Purchases</li> </ul> | <ul> <li>Inventory - Availability Plan</li> <li>Inventory Purchase Orders</li> <li>Inventory - Vendor Purchases</li> </ul> | E Inventory Cost and Price List<br>Insurance Report |

#### EDI Import

After the import, Dispatcher Log page will open showing all documents received from Staki.

| $\leftarrow$ | Dispatcher Log ✓ Saved |                    |     |                  |               |                   |         |                      |  |          |      |
|--------------|------------------------|--------------------|-----|------------------|---------------|-------------------|---------|----------------------|--|----------|------|
|              | ۶                      | Search +           | New | 🐼 Edit List      | 📋 Delete      | 🖷 Open in Excel   | Actions | Fewer options        |  | $\nabla$ | =    |
|              |                        | Direction <b>T</b> |     | Source Party     |               | Destination Party |         | Service              |  | Acti     | ion  |
|              | $\rightarrow$          | Received           | ÷   |                  |               | KT:6807952664     |         | EDIFACT.CUSDEC,D,96A |  | Sub      | mitD |
|              |                        | Received           |     | O=staki-profun;C | DU1=test4;A=i | KT:6807952664     |         | EDIFACT.CUSDEC,D,96A |  | Sub      | mitD |
|              |                        | Received           |     |                  |               | KT:6807952664     |         | EDIFACT.CUSDEC,D,96A |  | Sub      | mitD |
|              |                        | Received           |     |                  |               | KT:6807952664     |         | EDIFACT.CUSDEC,D,96A |  | Sub      | mitD |
|              |                        | Received           |     | O=staki-profun;C | DU1=test4;A=i | KT:6807952664     |         | EDIFACT.CUSDEC,D,96A |  | Sub      | mitD |
|              |                        |                    |     |                  |               |                   |         |                      |  |          |      |

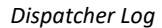

There are several actions that can be run from Dispatcher Log page. *Open Staki Document* opens the xml file received from the web service. Shortcut key for this action is CTRL+K.

| Disp          | spatcher Log ✓ Saved    |       |             |            |               |                 |         |                      |   | 3 2     |
|---------------|-------------------------|-------|-------------|------------|---------------|-----------------|---------|----------------------|---|---------|
| ٦             | Search +                | New   | 🐼 Ed        | lit List   | 📋 Delete      | 🕮 Open in Excel | Actions | Fewer options        | 5 | 7 ≡     |
| Se            | ending $\smallsetminus$ | Recei | ving $\sim$ | Document ~ |               |                 |         |                      |   |         |
|               |                         |       |             |            |               |                 |         |                      |   |         |
| $\rightarrow$ | Received                | ÷     |             | 🛅 Open S   | Staki Documen | it \$807952664  |         | EDIFACT.CUSDEC,D,96A | 9 | SubmitD |

Dispatcher Log – Document

Under Receiving tab, we can find actions for getting pending messages, document and document info, and setting status.

| : م             | Search       | + New          | B∰ E                   | dit List | 🗓 Delete      | Copen in Excel Actions | Fewer options         | V     | =       |
|-----------------|--------------|----------------|------------------------|----------|---------------|------------------------|-----------------------|-------|---------|
| Sen             | ding $\lor$  | Receivin       | ig 🗸                   | Documer  | it 🗸          |                        |                       |       | -13     |
| $\rightarrow R$ | eceived      | 🖃 Get Pe       | 🕄 Get Pending Messages |          |               | KT:6807952664          | EDIFACT.CUSDEC,D,96A  | Sul   | bmitD   |
| R               | eceived      | Get De         | ocume                  | nt Info  | test4;A=i     | KT:6807952664          | EDIFACT.CUSDEC,D,96A  | Sul   | bmitD   |
| R               | eceived      | 75             |                        |          | KT:6807952664 | EDIFACT.CUSDEC,D,96A   | Sul                   | bmitD |         |
| Received        |              | 🛄 Get Document |                        |          |               | KT:6807952664          | EDIFACT.CUSDEC,D,96A  | Sul   | bmitD   |
|                 | a section of | XX Car Ch      |                        |          | tost4.4 - i   | KT-6807052664          | EDIEACT CLISDEC D.96A | C. I  | h mit D |

Dispatcher Log – Receiving

We can also get status of a transaction via Get Status action in Sending tab.

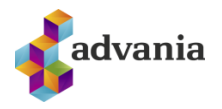

| Dispatcher Log ✓ Saved |             |              |               |                 |  |         |                      |  |          | 2     |
|------------------------|-------------|--------------|---------------|-----------------|--|---------|----------------------|--|----------|-------|
|                        | New 🖪       | Edit List    | 📋 Delete      | 🖽 Open in Excel |  | Actions | Fewer options        |  | $\nabla$ | =     |
| Sending $\lor$         | Receiving ~ | Docur        | ment $\lor$   |                 |  |         |                      |  |          | -12   |
| 💕 Get Status           |             |              |               | KT:6807952664   |  |         | EDIFACT.CUSDEC,D,96A |  | Sub      | omitD |
| Received               | O=st        | aki-profun:( | OU1=test4:A=i | KT:6807952664   |  |         | EDIFACT.CUSDEC.D.96A |  | Sub      | mitD  |

Dispatcher Log – Receiving